# **ARTS-2870**

Marine PC with Intel<sup>®</sup> Core<sup>™</sup> i5-4402E

### **User's Manual**

### Version 1.0

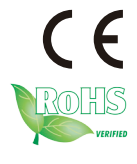

P/N: 4012287000100P

2014.12

### **Revision History**

| Version | Release Time | Description     |
|---------|--------------|-----------------|
| 1.0     | Dec 2014     | Initial release |

| Preface                                    | iii       |
|--------------------------------------------|-----------|
| Copyright Notice                           | iii       |
| Declaration of Conformity                  | iii       |
| CE                                         | iii       |
| FCC Class A                                | iii       |
| RoHS                                       | iv        |
| SVHC / REACH                               | iv        |
| Important Safety Instructions              | v         |
| Warning                                    | v         |
| Replacing Lithium Battery                  | vi        |
| Technical Support                          | vi        |
| Warranty                                   | .vii      |
| Chapter 1 - Introduction                   | .1        |
| 1.1. Product Highlights                    | 2         |
| 1.2 About this Manual                      | 2         |
| 1.3 Specifications                         | 3         |
| 1.5 Ordering Information                   | 5         |
| 1.5.1 Optional Accessories                 | 5         |
| 1.5.2 Configure-to-Order Service           | 5         |
| Chanter 2 - Getting Started                | 7         |
| 2 1 Dimensions                             | 8         |
| 2.2. Take A Tour                           | . O       |
| 2.3 Driver Installation Notes              | 11        |
| Chapter 3 - System Configuration           | 12        |
| 3.1. Board Layout                          | 14        |
| 3.1.1. CPU Boards                          | 14        |
| 3.1.2 Carrier Board                        | 16        |
| 3.2 Jumpers and Connectors                 | 18        |
| 3.2.1 lumners                              | 18        |
| Chaptor 4 - Installation and Maintonanco   | 10        |
| 4 1 Install Hardware                       | 40<br>46  |
| 1 1 1 Open the Computer                    | 40        |
|                                            | 40        |
| 4.1.2. Install Mamory Module on CDL Module | 41<br>10  |
| 4.2 Mount the Computer                     | -+3<br>50 |
| 4.2. Wire DC in Power Source               | 50        |
|                                            | 52        |

- -

### **Copyright Notice**

All Rights Reserved.

The information in this document is subject to change without prior notice in order to improve the reliability, design and function. It does not represent a commitment on the part of the manufacturer.

Under no circumstances will the manufacturer be liable for any direct, indirect, special, incidental, or consequential damages arising from the use or inability to use the product or documentation, even if advised of the possibility of such damages.

This document contains proprietary information protected by copyright. All rights are reserved. No part of this document may be reproduced by any mechanical, electronic, or other means in any form without prior written permission of the manufacturer.

### Declaration of Conformity CE

The CE symbol on the computer indicates that it is in compliance with the directives of the Union European (EU). A Certificate of Compliance is available by contacting Technical Support.

This product has passed the CE test for environmental specifications when shielded cables are used for external wiring. We recommend the use of shielded cables. This kind of cable is available from ARBOR. Please contact your local supplier for ordering information.

### Warning

This is a class A product. In a domestic environment this product may cause radio interference in which case the user may be required to take adequate measures.

### FCC Class A

This device complies with Part 15 of the FCC Rules. Operation is subject to the following two conditions:

- (1) This device may not cause harmful interference, and
- (2) This device must accept any interference received, including

interference that may cause undesired operation.

### NOTE:

This equipment has been tested and found to comply with the limits for a Class A digital device, pursuant to Part 15 of the FCC Rules. These limits are designed to provide reasonable protection against harmful interference when the equipment is operated in a commercial environment. This equipment generates, uses, and can radiate radio frequency energy and, if not installed and used in accordance with the instruction manual, may cause harmful interference to radio communications. Operation of this equipment in a residential area is likely to cause harmful interference in which case the user will be required to correct the interference at his own expense.

### RoHS

ARBOR Technology Corp. certifies that all components in its products are in compliance and conform to the European Union's Restriction of Use of Hazardous Substances in Electrical and Electronic Equipment (RoHS) Directive 2002/95/EC.

The above mentioned directive was published on 2/13/2003. The main purpose of the directive is to prohibit the use of lead, mercury, cadmium, hexavalent chromium, polybrominated biphenyls (PBB), and polybrominated diphenyl ethers (PBDE) in electrical and electronic products. Member states of the EU are to enforce by 7/1/2006.

ARBOR Technology Corp. hereby states that the listed products do not contain unintentional additions of lead, mercury, hex chrome, PBB or PBDB that exceed a maximum concentration value of 0.1% by weight or for cadmium exceed 0.01% by weight, per homogenous material. Homogenous material is defined as a substance or mixture of substances with uniform composition (such as solders, resins, plating, etc.). Lead-free solder is used for all terminations (Sn(96-96.5%), Ag(3.0-3.5%) and Cu(0.5%)).

### SVHC / REACH

To minimize the environmental impact and take more responsibility to the earth we live, Arbor hereby confirms all products comply with the restriction of SVHC (Substances of Very High Concern) in (EC) 1907/2006 (REACH --Registration, Evaluation, Authorization, and Restriction of Chemicals) regulated by the European Union.

All substances listed in SVHC < 0.1 % by weight (1000 ppm)

### Important Safety Instructions

Read these safety instructions carefully

- 1. Read all cautions and warnings on the equipment.
- 2. Place this equipment on a reliable surface when installing. Dropping it or letting it fall may cause damage
- 3. Make sure the correct voltage is connected to the equipment.
- 4. For pluggable equipment, the socket outlet should be near the equipment and should be easily accessible.
- 5. Keep this equipment away from humidity.
- 6. The openings on the enclosure are for air convection and protect the equipment from overheating. DO NOT COVER THE OPENINGS.
- 7. Position the power cord so that people cannot step on it. Do not place anything over the power cord.
- 8. Never pour any liquid into opening. This may cause fire or electrical shock.
- 9. Never open the equipment. For safety reasons, the equipment should be opened only by qualified service personnel.
- 10. If one of the following situations arises, get the equipment checked by service personnel:
  - a. The power cord or plug is damaged.
  - b. Liquid has penetrated into the equipment.
  - c. The equipment has been exposed to moisture.
  - d. The equipment does not work well, or you cannot get it to work according to the user's manual.
  - e. The equipment has been dropped or damaged.
  - f. The equipment has obvious signs of breakage.
- 11. Keep this User's Manual for later reference.

### **Product Heat**

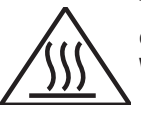

The computer generates heat during operation. Contact the computer's chassis with your body could cause discomfort or even a skin burn. **Warning** 

The Box PC and its components contain very delicately Integrated Circuits (IC). To protect the Box PC and its components against damage caused by static electricity, you should always follow the precautions below when handling it:

- 1. Disconnect your Box PC from the power source when you want to work on the inside.
- 2. Use a grounded wrist strap when handling computer components.
- 3. Place components on a grounded antistatic pad or on the bag that came with the Box PC, whenever components are separated from the system.

### **Replacing Lithium Battery**

Incorrect replacement of the lithium battery may lead to a risk of explosion.

The lithium battery must be replaced with an identical battery or a battery type recommended by the manufacturer.

Do not throw lithium batteries into the trash can. It must be disposed of in accordance with local regulations concerning special waste.

### **Technical Support**

If you have any technical difficulties, please consult the user's manual first at: ftp://ftp.arbor.com.tw/pub/manual

Please do not hesitate to call or e-mail our customer service when you still cannot find out the answer.

http://www.arbor.com.tw

E-mail:info@arbor.com.tw

### Warranty

This product is warranted to be in good working order for a period of one year from the date of purchase. Should this product fail to be in good working order at any time during this period, we will, at our option, replace or repair it at no additional charge except as set forth in the following terms. This warranty does not apply to products damaged by misuse, modifications, accident or disaster.

Vendor assumes no liability for any damages, lost profits, lost savings or any other incidental or consequential damage resulting from the use, misuse of, or inability to use this product. Vendor will not be liable for any claim made by any other related party.

Vendors disclaim all other warranties, either expressed or implied, including but not limited to implied warranties of merchantability and fitness for a particular purpose, with respect to the hardware, the accompanying product's manual(s) and written materials, and any accompanying hardware. This limited warranty gives you specific legal rights.

Return authorization must be obtained from the vendor before returned merchandise will be accepted. Authorization can be obtained by calling or faxing the vendor and requesting a Return Merchandise Authorization (RMA) number. Returned goods should always be accompanied by a clear problem description.

This page is intentionally left blank.

# Chapter 1

## Introduction

### 1.1. Product Highlights

### • Fanless and rugged design

- Isolated NMEA 0183
- Isolated RS-232/485 and DIO
- Support power on/off delay control
- Compliant with IEC-60945, IACS E10, DNV 2.4
- Support 3 Video outputs
- Support RAID 0/1

### 1.2. About this Manual

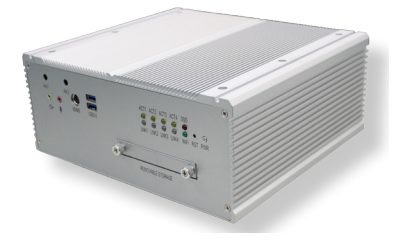

This manual is meant for the experienced users and integrators with hardware knowledge of personal computers. If you are not sure about the description herein, consult your vendor before further handling.

We recommend that you keep one copy of this manual for the quick reference for any necessary maintenance in the future. Thank you for choosing ARBOR products.

### 1.3. Specifications

| System         |                                                                                                    |  |  |
|----------------|----------------------------------------------------------------------------------------------------|--|--|
| CPU            | Soldered onboard Intel <sup>®</sup> Core™ i5-4402E 1.6GHz                                                                                                    |  |  |
| Chipset        | Intel® PCH QM87                                                                                                    |  |  |
| Graphic        | Integrated Intel® HD Graphics 4600                                                                                                    |  |  |
| Memory         | 1 x 204-pin SO-DIMM sockets, supporting DDR3L<br>1333/1600 MHz, up to 8GB SDRAM                                                                                             |  |  |
| Storago        | 2 x Serial ATA ports with 300MB/s HDD transfer rate                                                                                                    |  |  |
| Storage        | 2 x Serial ATA ports with 600MB/s HDD transfer rate                                                                                                    |  |  |
| Ethernet       | 1x Intel® i217LM GbE PHY (iAMT 9.0 supported)                                                                                                    |  |  |
| Lulemet        | 3 x Intel® i210IT GbE controllers                                                                                                    |  |  |
| Watchdog Timer | 1 ~ 255 levels reset                                                                                                    |  |  |
| I/O Ports      |                                                                                                    |  |  |
| Serial Port    | <ul> <li>2 x RS-232/422/485 port with DB-9 connectors, rear side,<br/>2 KV isolated protection</li> <li>8 x NMEA 0183 ports, rear side, 2 KV isolated protection</li> </ul> |  |  |
| USB Port       | <ul> <li>2 x USB 3.0 ports type A connector, front side</li> <li>4 x USB 2.0 ports type A connector, rear side</li> </ul>                                                   |  |  |
| LAN Port       | 4 x RJ-45 ports for Gigabit Ethernet                                                                                                    |  |  |
| Video Port     | 1 x VGA DB-15 female connector for Analog RGB<br>2 x DVI-D female connector for Digital Video output                                                                        |  |  |
| Digital I/O    | 1 x 8-bit digital I/O (4 in/4 out) with 10-pin terminal block , 2KV isolated protection                                                                                     |  |  |
| Audio          | 1 x Line-out with 3.5mm jack<br>1 x MIC-in with 3.5mm jack                                                                                                    |  |  |
| Expansion Bus  | <ul> <li>1 x Mini-PCle slot (half-size)</li> <li>1 x mSATA slot for internal mSATA SSD</li> </ul>                                                                           |  |  |
| Storage        |                                                                                                    |  |  |
| Туре           | <ul> <li>2 x 2.5" drive bays for SATA SSD<br/>(1 x outside accessible SSD), support RAID 0/1</li> <li>1 x mSATA</li> </ul>                                                  |  |  |
| Qualification  |                                                                                                    |  |  |
| Certification  | CE, FCC Class A<br>Compliant with IEC-60945, IACS E10, DNV 2.4                                                                                                    |  |  |

| Environment               |                                                                                                    |  |
|---------------------------|----------------------------------------------------------------------------------------------------|--|
| Operating Temp.           | -25 ~ 55°C (-13 ~131°F ), ambient w/ air flow                                                                                                    |  |
| Storage Temp.             | -40~80°C (-40 ~ 185°F)                                                                                                    |  |
| Relative Humidity         | 10 ~ 95% @ 55°C (non-condensing)                                                                                                    |  |
| Vibration                 | <ul> <li>0.7 @ DNV 2.4 (Class A), sine wave, 2-100 Hz,<br/>1 Oct./min., 1.5 hr per axis</li> <li>1 g @ DNV 2.4, random wave, 3-100 Hz, 2.5 hr per axis</li> <li>2.1 g @ DNV 2.4 (Class C), sine wave, 2-50 Hz,<br/>1 Oct./min., 1.5 hr per axis</li> </ul> |  |
| Shock                     | 50 g @ IEC 60068-2-27, half sine wave, 11 ms                                                                                                    |  |
| Mechanical                |                                                                                                    |  |
| Construction              | Aluminum alloy                                                                                                    |  |
| Mounting                  | Support wall-mount                                                                                                    |  |
| Weight                    | 5.7 Kg (12.56 lb)                                                                                                    |  |
| Dimensions<br>(W x D x H) | 270.4 x 240 x 110 mm (10.65" x 9.45" x 4.33")                                                                                                    |  |
| Power Requirement         |                                                                                                    |  |
| Power Input               | DC 24V input, 2KV isolated protection                                                                                                    |  |
| Power<br>Consumption      | Max. 60W                                                                                                    |  |

### 1.4. Inside the Package

Upon opening the package, carefully inspect the contents. If any of the items is missing or appears damaged, contact your local dealer or distributor. The package should contain the following items:

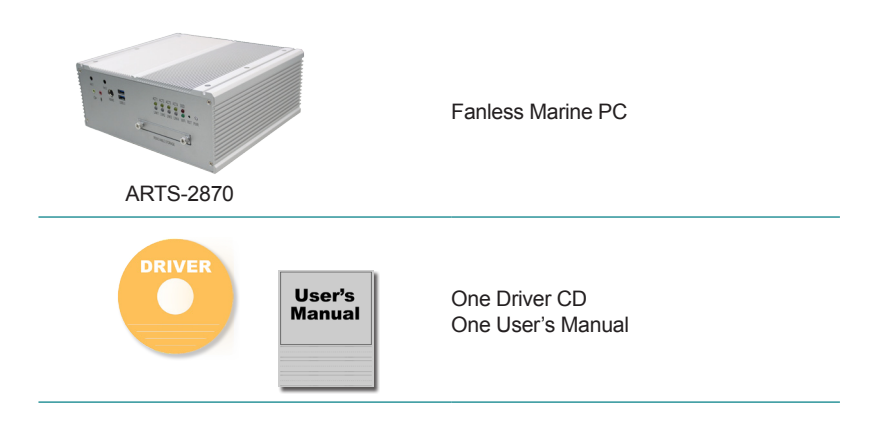

### 1.5. Ordering Information

| APTS-2870 | Marine Barebone System w/ Intel <sup>®</sup> Core™ i5-4402E , |
|-----------|---------------------------------------------------------------|
| AR15-2010 | w/o memory and storage                                        |

### 1.5.1. Optional Accessories

The following items are normally optional, but some vendors may include them as a standard package, or some vendors may not carry all the items.

PAC-P120W-FSP 120W AC/DC adapter kit

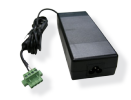

-

### 1.5.2. Configure-to-Order Service

Make the computer more tailored to your needs by selecting one or more components from the list below to be fabricated to the computer.

| SSD-25032   | Memoright 2.5" 32GB SATAII SSD kit                        |   |
|-------------|-----------------------------------------------------------|---|
| MM-3CL-2G   | DDR3L-1600 2GB SDRAM                                      |   |
| MM-3CL-4G   | DDR3L-1600 4GB SDRAM                                      |   |
| MM-3CL-8G   | DDR3L-1600 8GB SDRAM                                      |   |
| WiFi-AT2350 | Atheros AR9462 WiFi module w/ 20cm & 30cm internal wiring |   |
| ANT-D11     | 1 x WiFi Dual-band 2.4G/5G antenna                        | 1 |

This page is intentionally left blank.

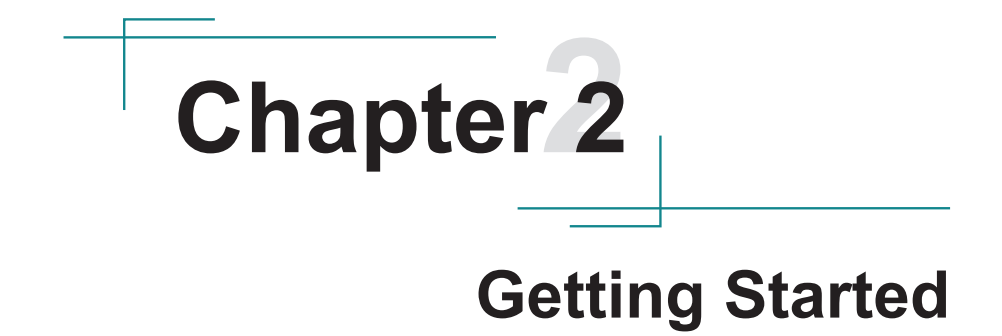

### 2.1. Dimensions

The following illustration shows the dimensions of the computer, with the measurements in width, depth, and height called out.

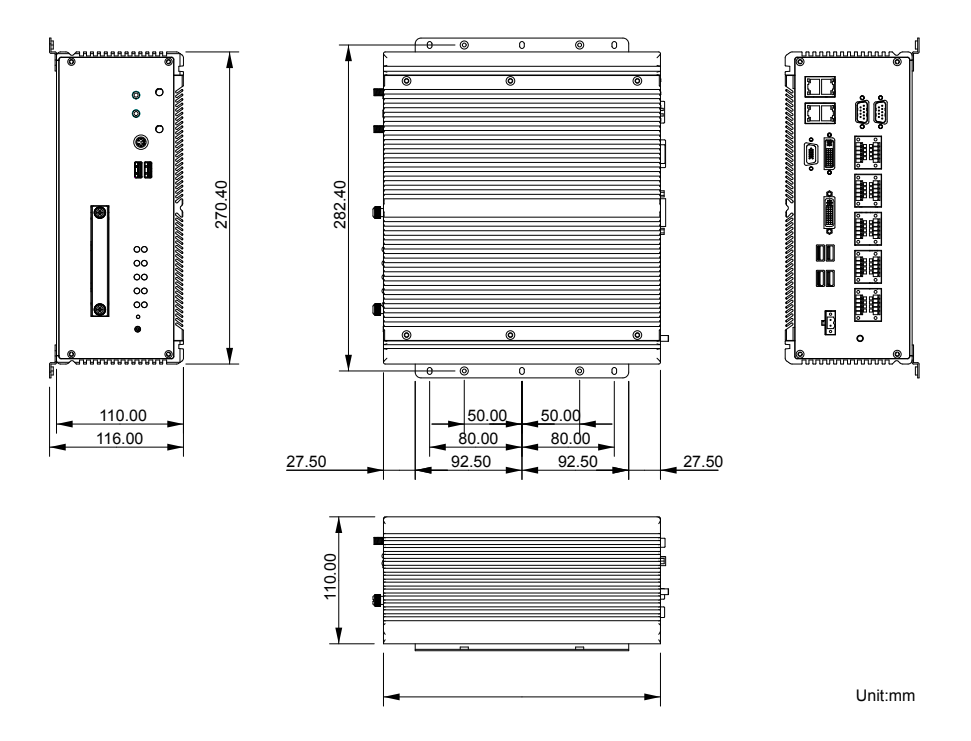

### 2.2. Take A Tour

The computer has some I/O ports, status LED light and controls on the front and rear panel. The following illustrations show all the components called out .

### **Front View**

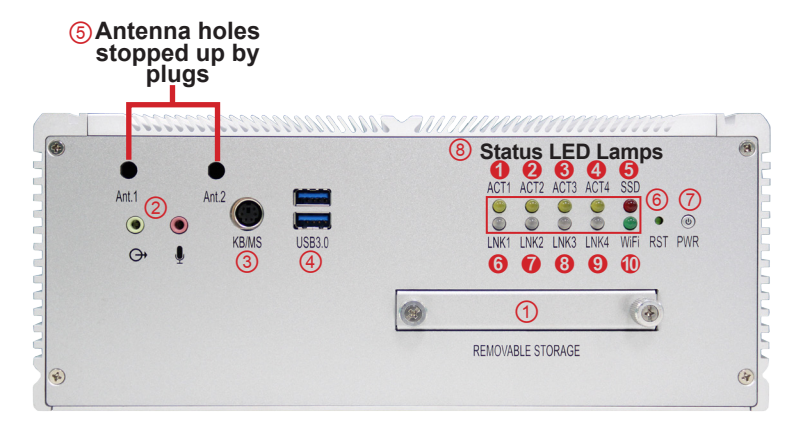

### I/O

| No. | Description                      | No. | Description                             |
|-----|----------------------------------|-----|-----------------------------------------|
| 1   | SSD tray 1                       | 5   | Antenna holes stopped up by plugs       |
| 2   | Line-out (Green) / Mic-in (Pink) | 6   | Reset button<br>(accessible with a pin) |
| 3   | PS/2 KB/MS port                  | 7   | Power button                            |
| 4   | USB 3.0 port                     | 8   | LED indicator                           |

### Status LED Lamps:

| No. | LED<br>Color | Description                                                                          |
|-----|--------------|--------------------------------------------------------------------------------------|
| •   | Green        | This LED lights green when LAN1 port is connected to 100M bit/s network equipment.   |
| U   | Orange       | This LED lights orange when LAN1 port is connected to 1000M bit/s network equipment. |
| 0   | Green        | This LED lights green when LAN2 port is connected to 100M bit/s network equipment.   |
|     | Orange       | This LED lights orange when LAN2 port is connected to 1000M bit/s network equipment. |

| 6 | Green  | This LED lights green when LAN3 port is connected to 100M bit/s network equipment.   |
|---|--------|--------------------------------------------------------------------------------------|
|   | Orange | This LED lights orange when LAN3 port is connected to 1000M bit/s network equipment. |
| • | Green  | This LED lights green when LAN4 port is connected to 100M bit/s network equipment.   |
| 4 | Orange | This LED lights orange when LAN4 port is connected to 1000M bit/s network equipment. |
| 6 | Red    | This LED lights red when SSD is being accessed.                                      |
| 6 | Yellow | This LED lights yellow when LAN1 port is streaming data.                             |
| Ø | Yellow | This LED lights yellow when LAN2 port is streaming data.                             |
| 8 | Yellow | This LED lights yellow when LAN3 port is streaming data.                             |
| 0 | Yellow | This LED lights yellow when LAN4 port is streaming data.                             |
| 1 | Green  | This LED lights green when WiFi is On.                                               |

**Rear View** 

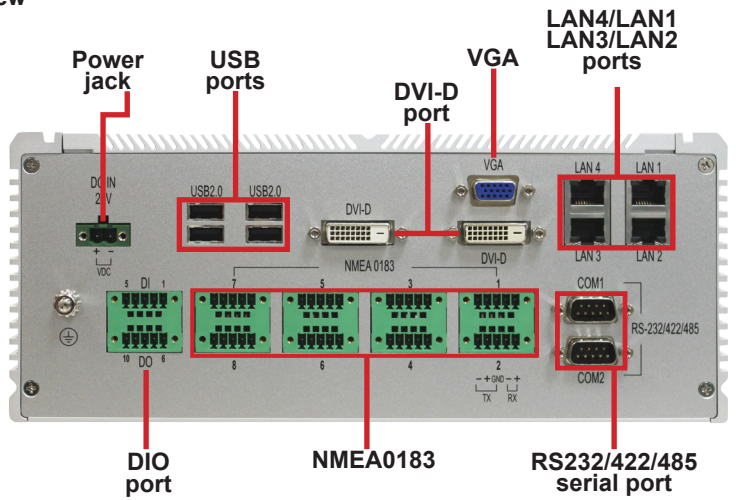

### 2.3. Driver Installation Notes

The computer supports the operating systems of Windows 7. Find the necessary device drivers on the CD that comes with your purchase. DO follow the sequence below to install the drivers to prevent errors:

### Chipset→VGA→Audio→Ethernet→ME

| Paths to fi | nd device | drivers o | n CD: |
|-------------|-----------|-----------|-------|
|-------------|-----------|-----------|-------|

| Windows 7                               |                                                              |  |
|-----------------------------------------|--------------------------------------------------------------|--|
| Device                                  | Driver Path                                                  |  |
| Chipset                                 | \Chipset\ (infinst_autol_V9.4.0.1026.exe)                    |  |
| VCA                                     | 32bit: \VGA\32Bit\ (Win32_15338.exe)                         |  |
| VGA                                     | 64bit: \VGA\64Bit\ (Win64_15338.exe)                         |  |
| Audio                                   | 32bit: \Audio\Win7_8_Vista\ (32bit_Win7_Win8_Win81_R273.exe) |  |
| Audio                                   | 64bit: \Audio\Win7_8_Vista\ (64bit_Win7_Win8_Win81_R273.exe) |  |
| Ethorpot                                | 32bit: \Ethernet\Win7-32bit\ (PROWin32.exe)                  |  |
| Ethernet                                | 64bit: \Ethernet\Win7-64bit\ (PROWinx64.exe)                 |  |
| Intel <sup>®</sup> Management<br>Engine | \ME\ (Setup.exe)                                             |  |
| USB3.0                                  | \USB3.0\Win7\ (Setup.exe)                                    |  |

| Windows 8.1                             |                                                               |  |
|-----------------------------------------|---------------------------------------------------------------|--|
| Device                                  | Driver Path                                                   |  |
| Chipset                                 | \Chipset\ (infinst_autol_V9.4.0.1026.exe)                     |  |
| VCA                                     | 32Bit : \VGA\32Bit\ (Win32_15338.exe)                         |  |
| VGA                                     | 64Bit: \VGA\64Bit\ (Win64_15338.exe)                          |  |
| Audio                                   | 32Bit : \Audio\Win7_8_Vista\ (32bit_Win7_Win8_Win81_R273.exe) |  |
| Audio                                   | 64Bit: \Audio\Win7_8_Vista\ (64bit_Win7_Win8_Win81_R273.exe)  |  |
| <b>E</b> 41 4                           | 32Bit : \Ethernet\Win81-32bit\ (PROWin32.exe)                 |  |
| Ethernet                                | 64Bit: \Ethernet\Win81-64bit\ (PROWinx64.exe)                 |  |
| Intel <sup>®</sup> Management<br>Engine | \ME\ (Setup.exe)                                              |  |
| USB3.0                                  | \USB3.0\ (Setup.exe)                                          |  |

This page is intentionally left blank.

# Chapter 3

## System Configuration

### 3.1. Board Layout

The engine of the computer is constructed by a CPU board and a carrier board.Following in this section you will be guided through the CPU boards and carrier board of the computers.

### 3.1.1. CPU Boards

The CPU board for ARTS-2870 is EmETXe-i87M0-i5-4402E.

The CPU board for ARTS-2870 is EmETXe-i87M0-i5-4402E, with Intel® Core™ i5-4402E.

# Image: solution of the solution of the soluti

### **Top View**

### **Bottom View**

COM Express® AB Connector COM Express® CD Connector

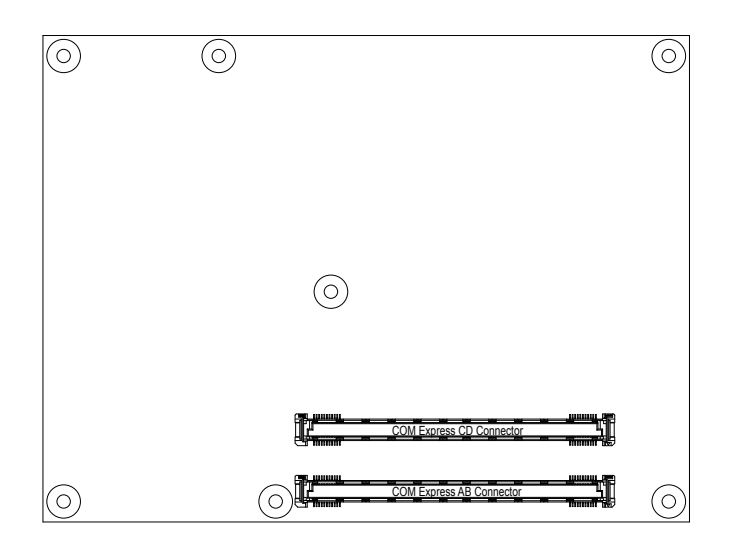

### 3.1.2. Carrier Board

PBC-1917 is the carrier board.

### PBC-1917: Board Top

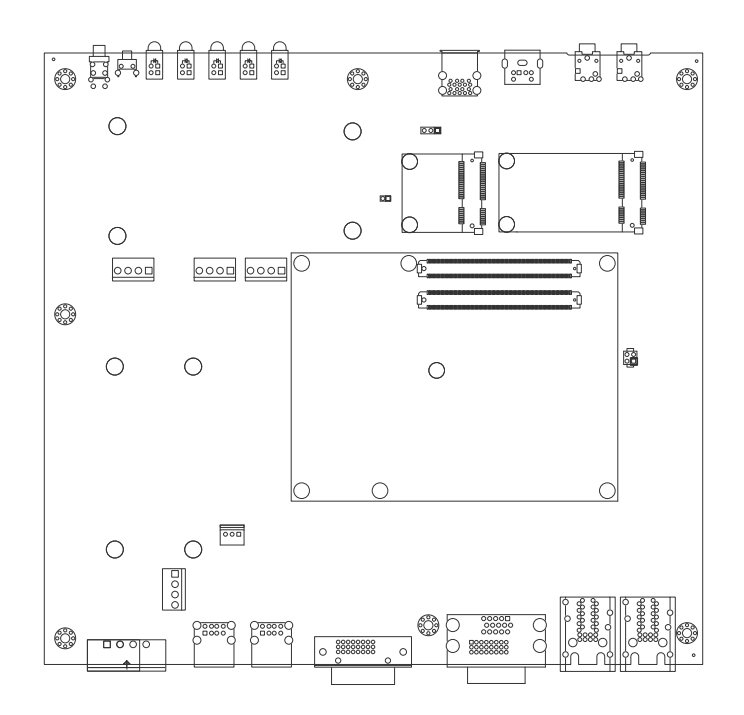

PBC-1917: Board Bottom

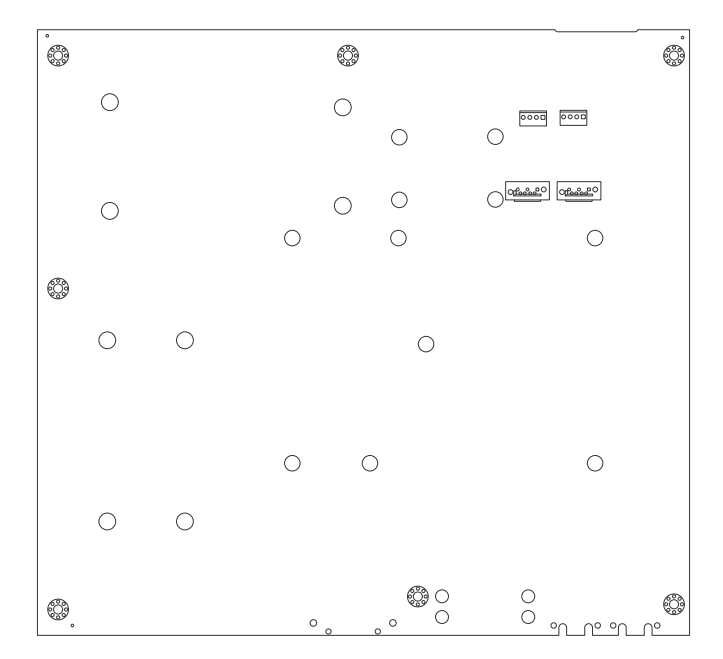

### SCBD-147U: Board Top

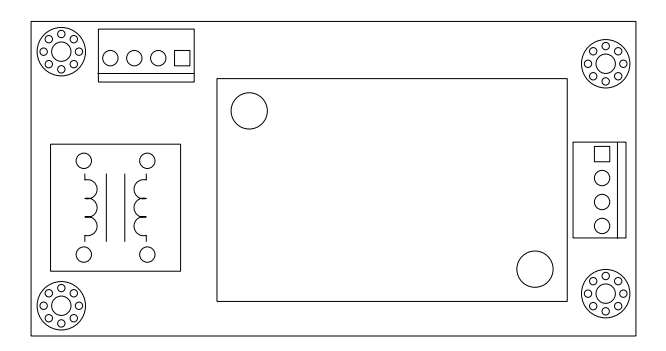

### 3.2. Jumpers and Connectors

The carrier board PBC-1917 comes with some connectors to join devices and some jumpers to alter the computer's hardware configuration. The following in this chapter will explicate each of these components.

### 3.2.1. Jumpers

### JRTC1

Function: CMOS Setting Jumper Type: Onboard 2.54mm-pitch 1x3-pin header

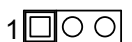

Setting: Short pin 1 and pin 2 to keep CMOS. (The default setting.)

Short pin 2 and pin 3 to clear CMOS.

|   |   | 0 |
|---|---|---|
| 1 | 2 | 3 |
|   |   |   |

1 2 3

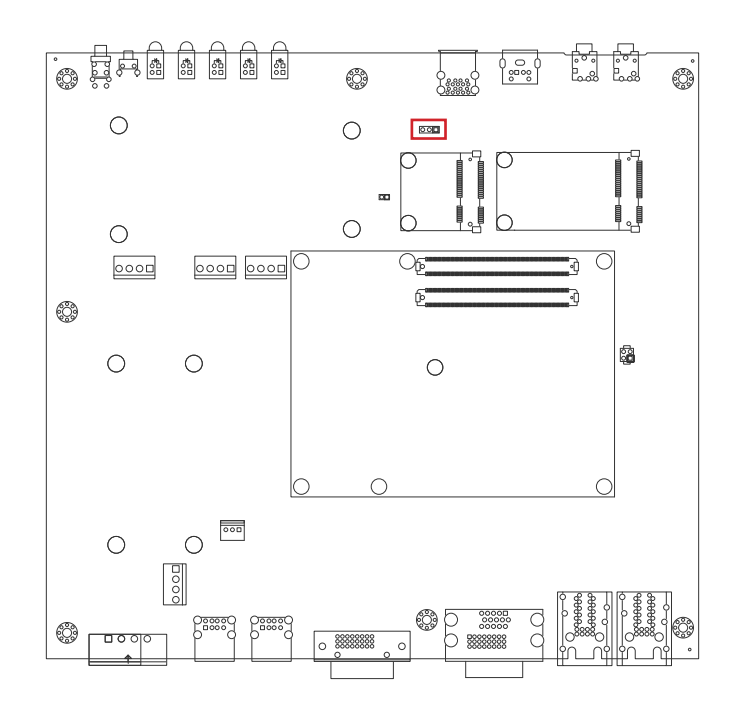

### 3.2.2. Connectors

### JPH2

**Function**: Power/Reset pin-header **Connector Type:** Onboard 2.54mm-pitch 2x2-pin header

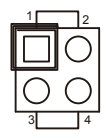

| Pin | Description |  |
|-----|-------------|--|
| 1   | SYS_RESET#  |  |
| 2   | GND         |  |
| 3   | PIC_PWSIN#  |  |
| 4   | GND         |  |

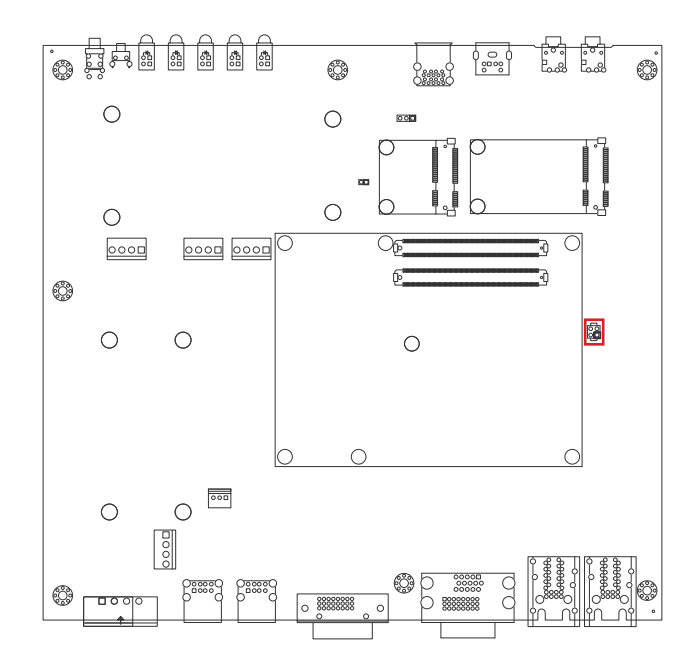

### JVOUT1

### Description: Power connector

Connector Type: Onboard 3.96mm-pitch 4-pin wafer connector

| Pin | Description |       |
|-----|-------------|-------|
| 1   | ADPIN       | _   1 |
| 2   | ADPIN       |       |
| 3   | ADP-GND     |       |
| 4   | ADP-GND     |       |

### **Board Top**

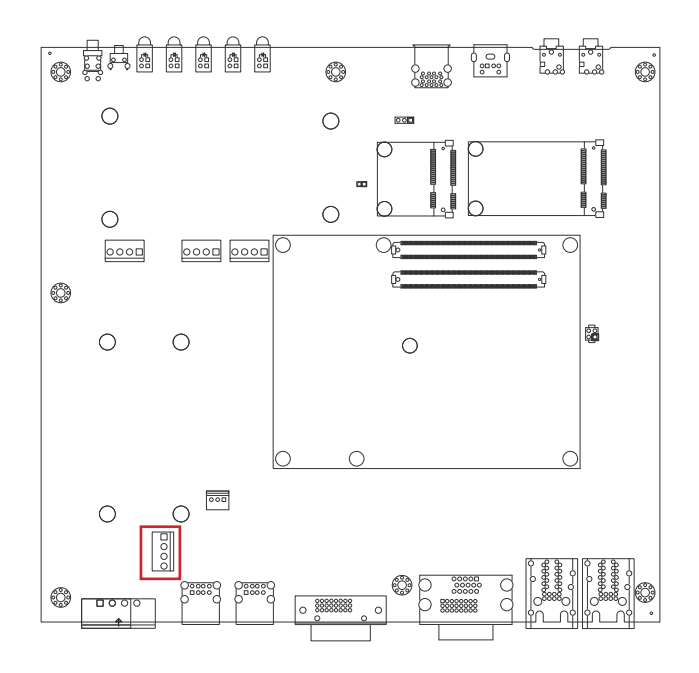

### JVOUT2

### **Description:** Power connector

Connector Type: Onboard 3.96mm-pitch 4-pin wafer connector

| Pin | Description | _ |
|-----|-------------|---|
| 1   | DCIN_VCC    | 1 |
| 2   | DCIN_VCC    |   |
| 3   | P-GND       |   |
| 4   | P-GND       |   |

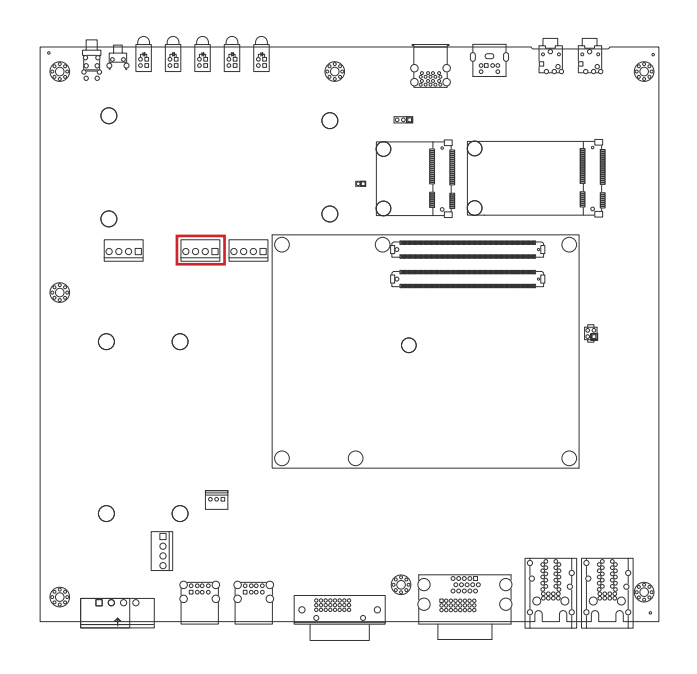

### JPWRIN2

### **Description:** Power connector

Connector Type: Onboard 3.96mm-pitch 4-pin wafer connector

| Pin | Description | <b></b> |
|-----|-------------|---------|
| 1   | DCIN        | 1       |
| 2   | DCIN        |         |
| 3   | P-GND       |         |
| 4   | P-GND       | _       |

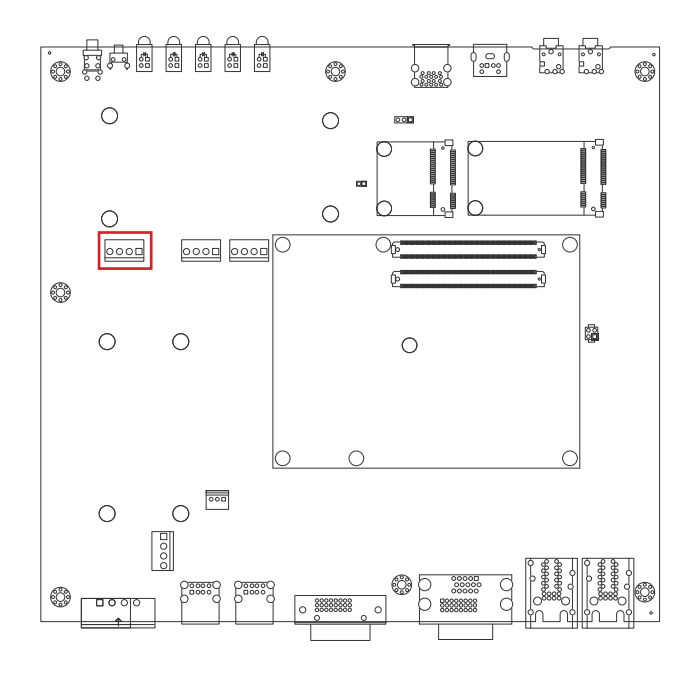

### JPWRIN3

### **Description:** Power connector

Connector Type: Onboard 3.96mm-pitch 4-pin wafer connector

| Pin | Description |  |
|-----|-------------|--|
| 1   | 12VSB       |  |
| 2   | 12VSB       |  |
| 3   | GND         |  |
| 4   | GND         |  |

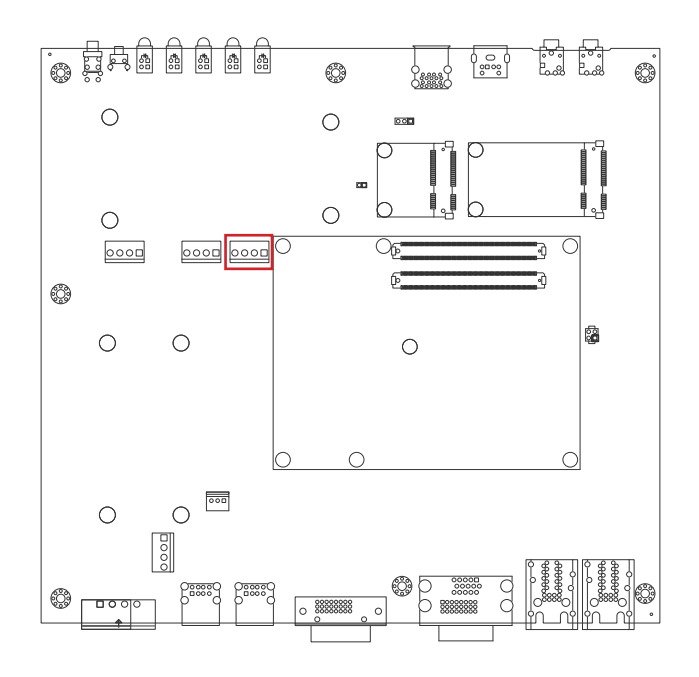

### SATA1 & SATA2

**Description:** Serial ATA connectors for storage devices **Connector Type:** 7-pin serial ATA connector

| Pin | Description |
|-----|-------------|
| 1   | GND         |
| 2   | TX+         |
| 3   | TX-         |
| 4   | GND         |
| 5   | RX-         |
| 6   | RX+         |
| 7   | GND         |

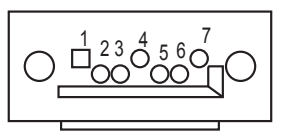

### **Board Bottom**

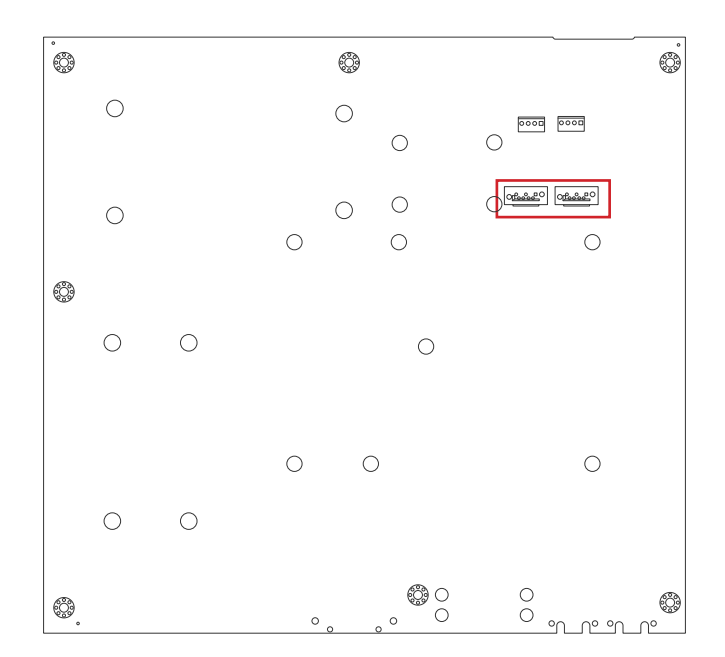

### **JSPWR1 & JSPWR2**

#### **Description:** SATA1 And SATA2 Power connector **Connector Type:** Onboard 3.96mm-pitch 4-pin wafer connector

| Pin | Description |       |
|-----|-------------|-------|
| 1   | VCC5        | _   1 |
| 2   | GND         |       |
| 3   | GND         |       |
| 4   | VCC12       |       |

Board Bottom

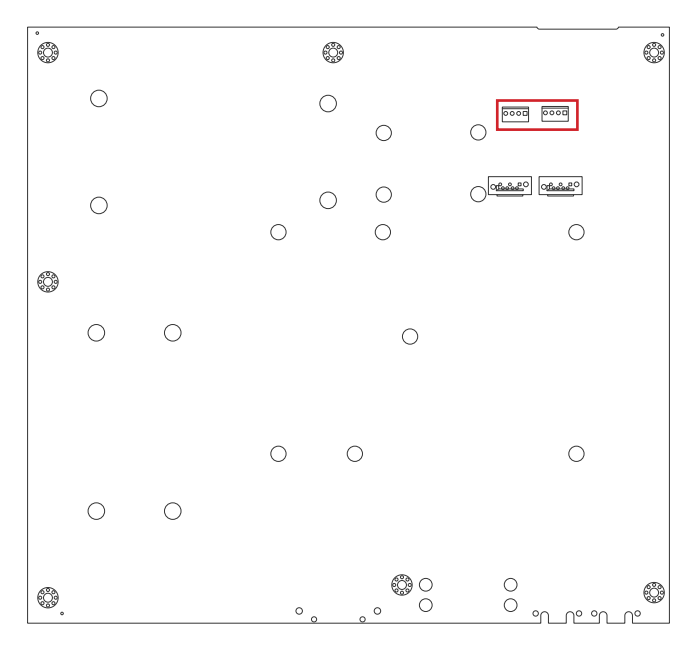

### MC1

### **Description:** PCI Express Mini-card socket **Connector Type:** Onboard 0.8mm-pitch 52-pin edge card connector

The pin assignments conform to the industry standard.

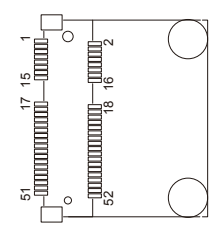

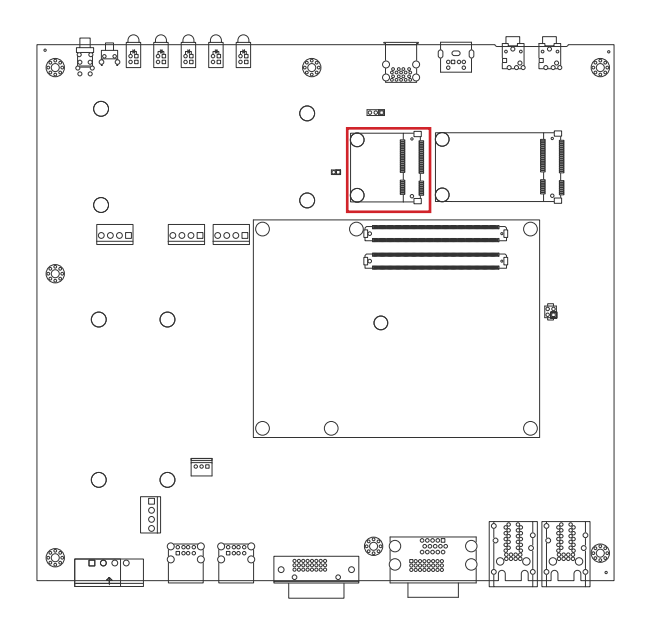
# MSATA1

Description: mSATA socket

Connector Type: Onboard 0.8mm pitch 52-pin edge card connector

The pin assignments conform to the industry standard.

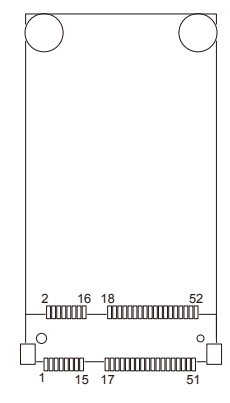

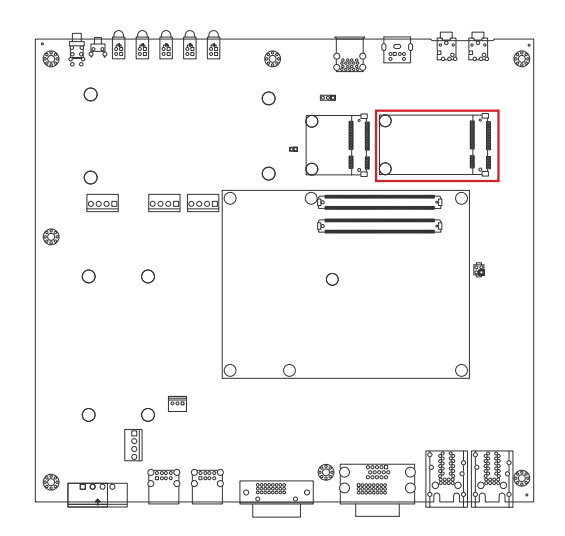

Function: Double-stacked USB 2.0/3.0 ports Connector Type: USB 2.0/3.0 Type-A connectors

The pin assignments conform to the industry standard.

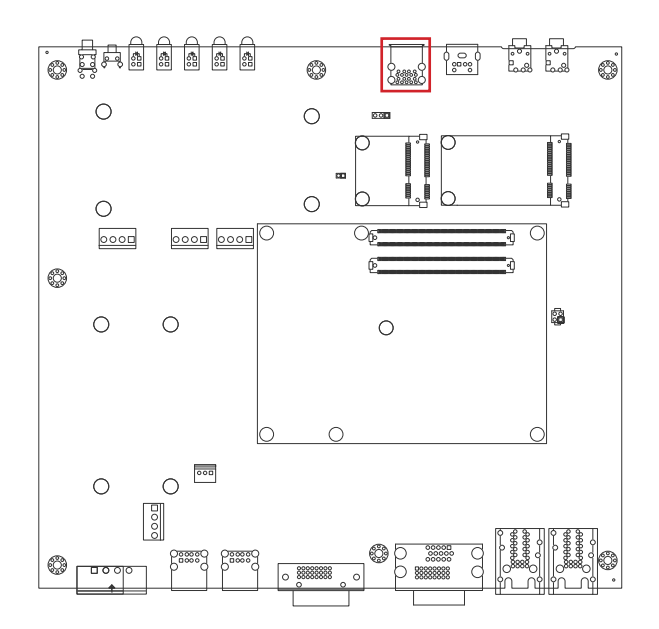

# JKM1

Function: Keyboard/Mouse PS/2 Port

Connector Type: 6-pin Mini-DIN

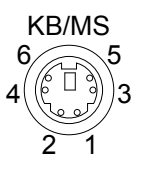

The pin assignments conform to the industry standard.

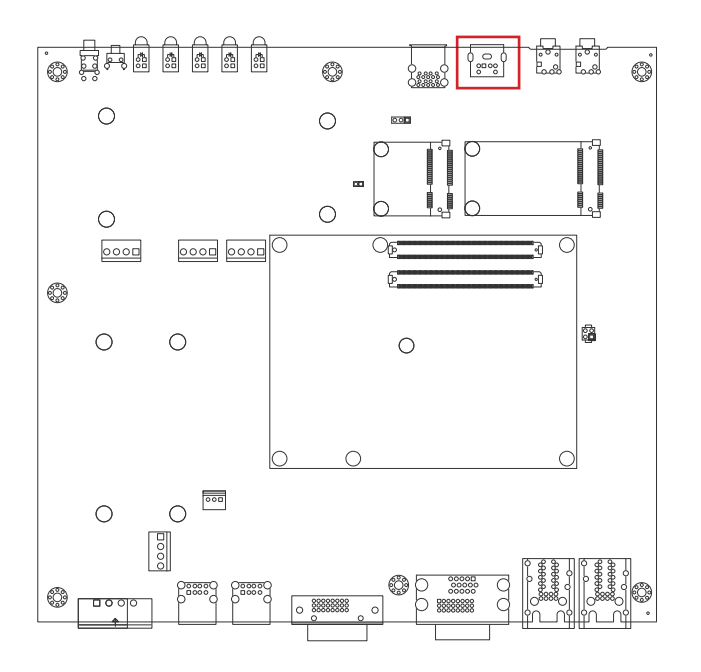

# MIC1

Description: Mic-in Port Connector Type: Pink 3.5mm audio jack

# Front Panel

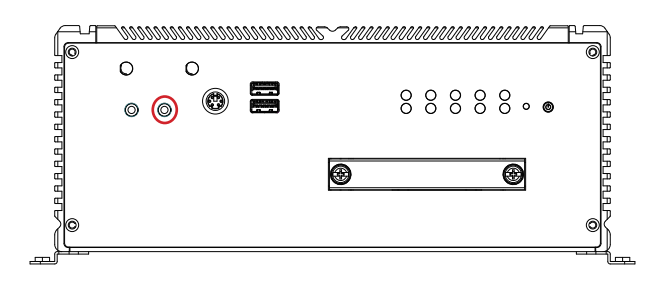

# JLOUT11

Description: Line-out Port Connector Type: Green 3.5mm audio jack

Front Panel

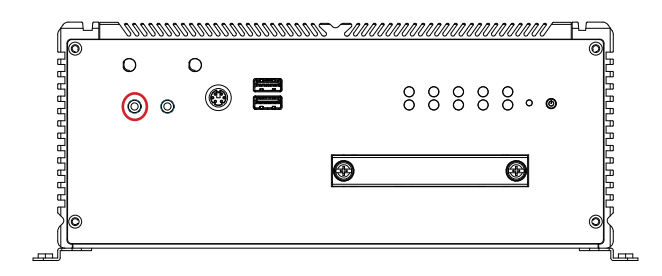

# CN4 & CN5

Function: 2 x Ethernet 10/100/1000 Mbps Connectors

Connector type: RJ-45 stacked connector with LED

| Pin | Description | Pin | Description | LAN4 | LAN1 |
|-----|-------------|-----|-------------|------|------|
| 1   | MDI0+       | 5   | MDI2+       |      |      |
| 2   | MDI0-       | 6   | MDI2-       | _    |      |
| 3   | MDI1+       | 7   | MDI3+       |      |      |
| 4   | MDI10-      | 8   | MDI3-       |      |      |
|     |             |     |             |      |      |

# Board Top

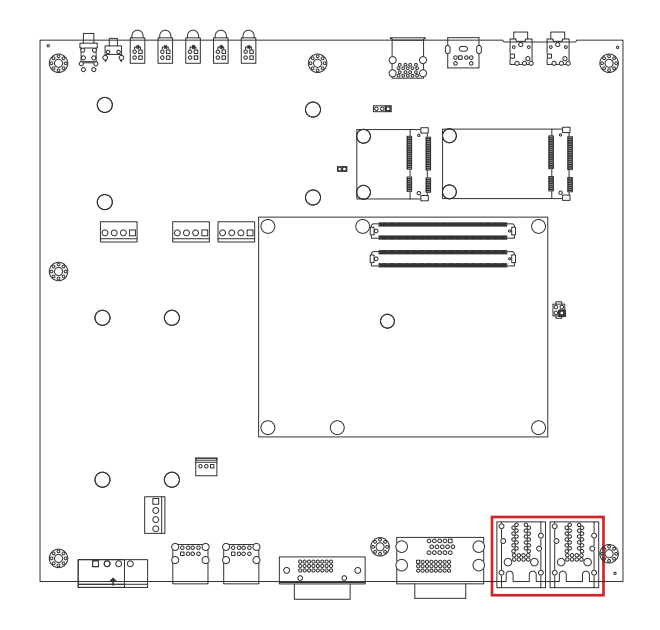

LAN3

LAN2

Function: Analog RGB & DVI-D Connector

Connector type: Analog RGB (D-Sub 15-pin female type) + DVI-D (DVI-D female connector)

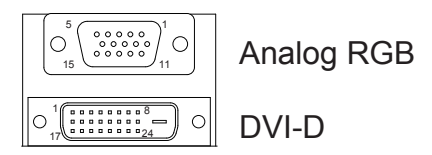

### Analog RGB Connector

The pin assignments conform to the industry standard.

# **DVI-D** Connector

The pin assignments conform to the industry standard.

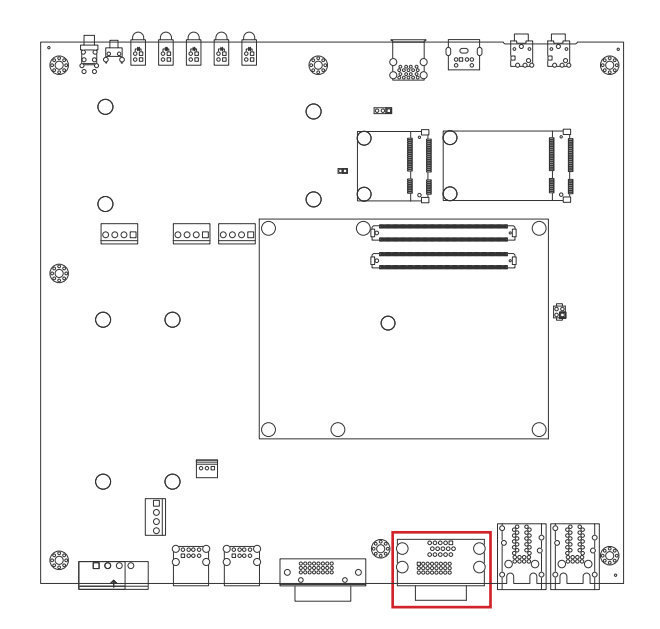

Function: DVI-D Connector

**Connector type:** DVI-D (DVI-D female connector)

| ) |
|---|
|   |

The pin assignments conform to the industry standard.

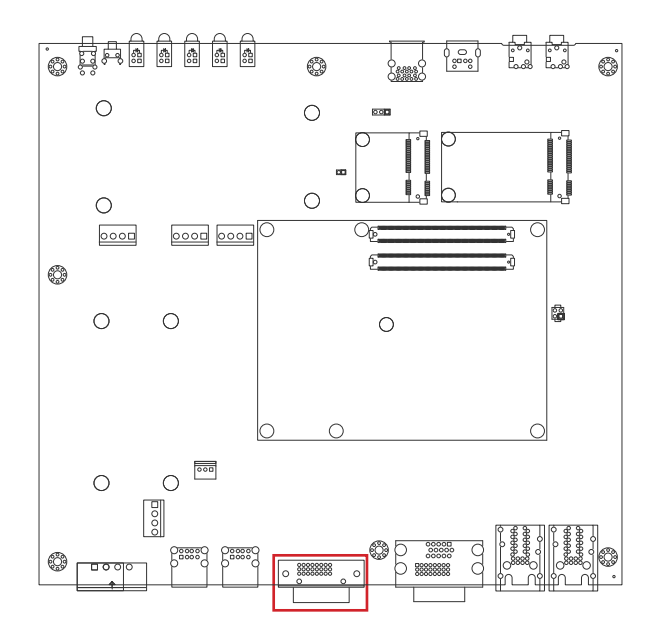

# CN6 & CN7

Function: Double-stacked USB ports Connector Type: USB 2.0 Type-A connectors

The pin assignments conform to the industry standard.

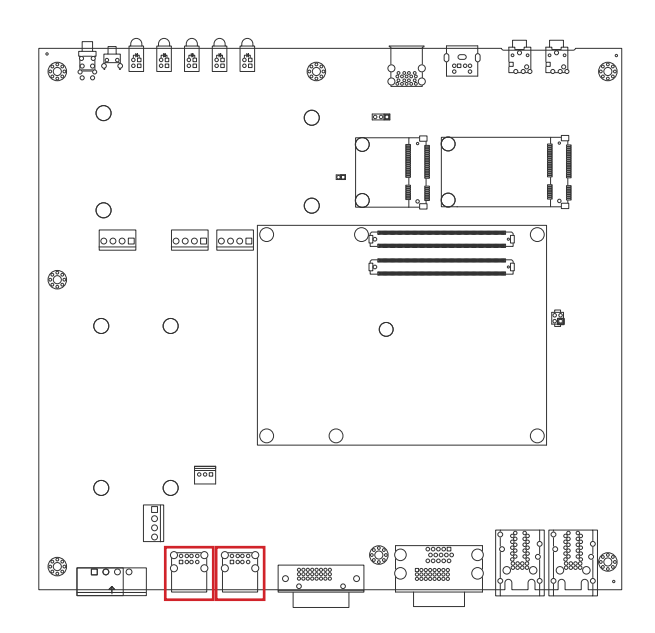

# JPWRIN4

Function: Power Input Connector

**Connector Type:** 5.0mm pitch 2-pin terminal block

| Pin | Description | DC IN |
|-----|-------------|-------|
| 1   | ADPIN 24V   |       |
| 2   | ADP-GND     | +     |

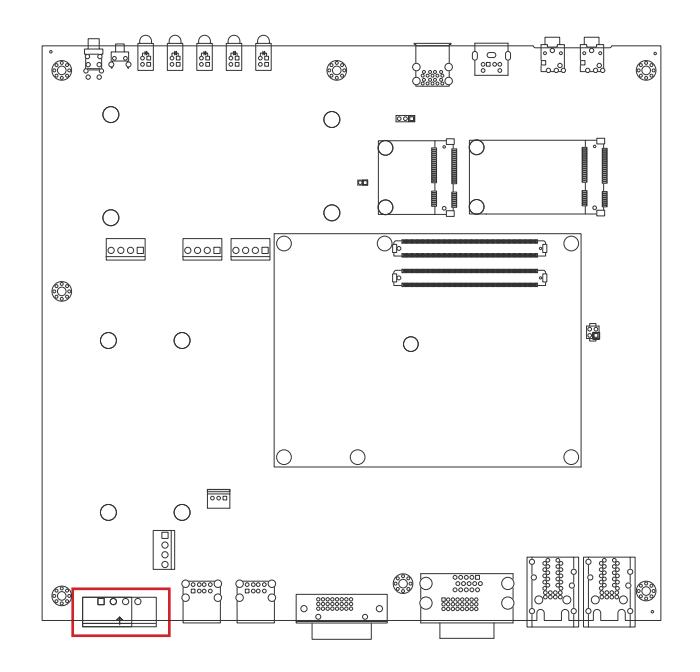

Function: Double-stacked RS-232/422/485 COM Port for COM1 (A) & COM2 (B) Connector Type: External 9-pin D-sub male connector

|   | COM1 |
|---|------|
| A | o)o  |
| В | o)o  |
|   | COM2 |

| COM1 RS232 Mode |             |     |             |     | COM2        | <b>RS23</b> | 2 Mode      |
|-----------------|-------------|-----|-------------|-----|-------------|-------------|-------------|
| Pin             | Description | Pin | Description | Pin | Description | Pin         | Description |
| A1              | DCD1#       | A2  | RXD1        | B1  | DCD2#       | B2          | RXD2        |
| A3              | TXD1        | A4  | DTR1#       | B3  | TXD2        | B4          | DTR2#       |
| A5              | GND         | A6  | DSR1#       | B5  | GND         | B6          | DSR2#       |
| A7              | RTS1#       | A8  | CTS1#       | B7  | RTS2#       | B8          | CTS2#       |
| A9              | RI1#        |     |             | B9  | RI2#        |             |             |

#### COM1 RS422/485 Mode

COM2 RS422/485 Mode

| Pin  | Description   | Pin | Description   | Pin | Description   | Pin | Description   |
|------|---------------|-----|---------------|-----|---------------|-----|---------------|
| Δ 1  | RS422_TX-     | A 0 | RS422_TX+     | D1  | RS422_TX-     | DО  | RS422_TX+     |
| A1 · | RS485_A or D- | AZ  | RS485_B or D+ | ві  | RS485_A or D- | ΒZ  | RS485_B or D+ |
| A3   | RS422_RX+     | A4  | RS422_RX-     | B3  | RS422_RX+     | B4  | RS422_RX-     |
| A5   | GND           | A6  | N/C           | B5  | GND           | B6  | N/C           |

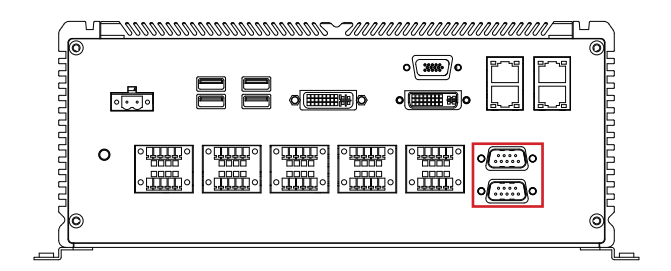

Description: NMEA0183 connector for COM3 (A) & COM4 (B)

Connector Type:

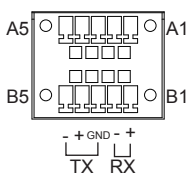

| Pin | Description | Pin | Description |
|-----|-------------|-----|-------------|
| A1  | RX+         | B1  | RX+         |
| A2  | RX-         | B2  | RX-         |
| A3  | GND         | B3  | GND         |
| A5  | TX+         | B4  | TX+         |
| A5  | TX-         | B5  | TX-         |

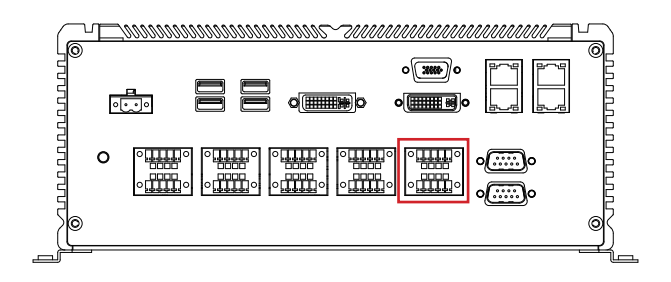

Description: NMEA0183 connector for COM5 (A) & COM6 (B) Connector Type:

lector Type: A

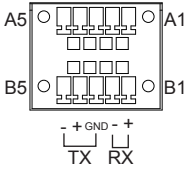

| Pin | Description | Pin | Description |
|-----|-------------|-----|-------------|
| A1  | RX+         | B1  | RX+         |
| A2  | RX-         | B2  | RX-         |
| A3  | GND         | B3  | GND         |
| A5  | TX+         | B4  | TX+         |
| A5  | TX-         | B5  | TX-         |

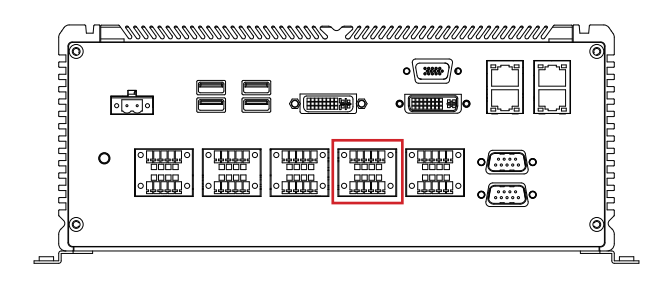

# CN4

**Description:** NMEA0183 connector for COM7 (A) & COM8 (B) **Connector Type:** 5x2 Terminal block

| Pin | Description | Pin | Description |                 |
|-----|-------------|-----|-------------|-----------------|
| A1  | RX+         | B1  | RX+         |                 |
| A2  | RX-         | B2  | RX-         |                 |
| A3  | GND         | B3  | GND         | RP C T T T C RI |
| A5  | TX+         | B4  | TX+         |                 |
| A5  | TX-         | B5  | TX-         | IX RX           |

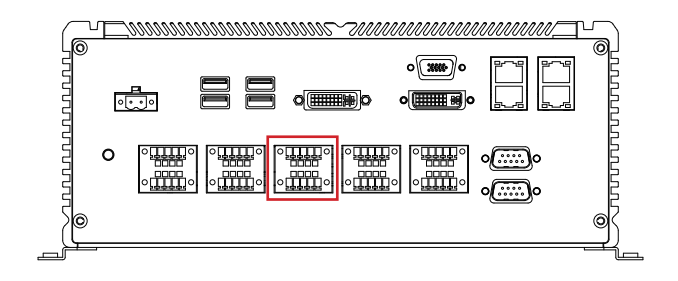

**Description:** NMEA0183 connector for COM9 (A) & COM10 (B) **Connector Type:** 5x2 Terminal block

| Pin | Description | Pin | Description |                   |
|-----|-------------|-----|-------------|-------------------|
| A1  | RX+         | B1  | RX+         |                   |
| A2  | RX-         | B2  | RX-         |                   |
| A3  | GND         | B3  | GND         | B2 C T T T T O B1 |
| A5  | TX+         | B4  | TX+         | - + GND - +       |
| A5  | TX-         | B5  | TX-         | IX RX             |

#### Rear Panel

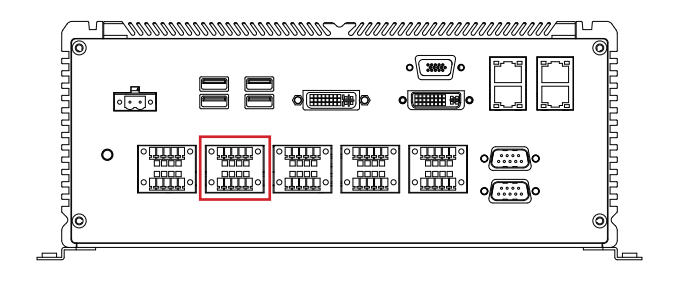

# JDIO1

#### Pin Description Pin Description DI 1 DIO\_IN1 6 DIO\_OUT1 5 1 2 DIO\_IN2 7 DIO\_OUT2 3 DIO\_IN3 8 DIO\_OUT3 DIO\_IN4 DIO\_OUT4 10 6 4 9 DO 5 GND GND 10

#### Description: DIGITAL SINGAL INPUT AND OUTPUT Connector Type: 5x2 Terminal block (4-in, 4-out)

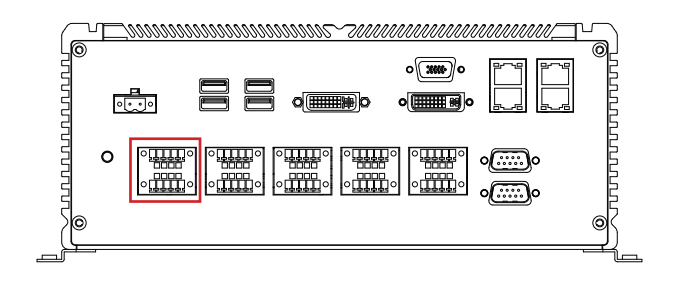

# SCBD-147U:

# JVIN3

# Description: Power connector

Connector Type: Onboard 3.96mm-pitch 4-pin wafer connector

| Pin | Description |
|-----|-------------|
| 1   | DCIN_VCC    |
| 2   | DCIN_VCC    |
| 3   | P-GND       |
| 4   | P-GND       |

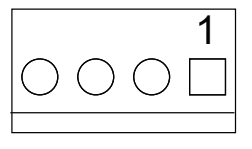

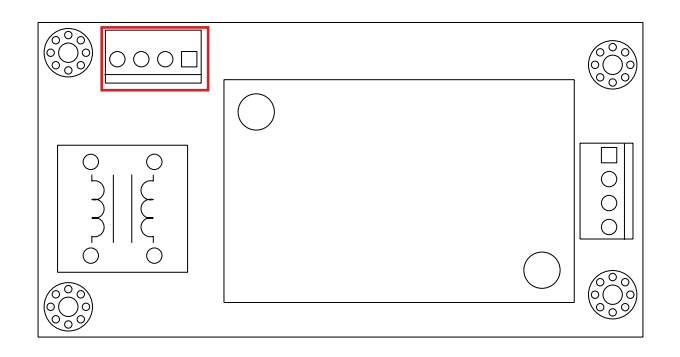

# JPWRIN3

# **Description:** Power connector

Connector Type: Onboard 3.96mm-pitch 4-pin wafer connector

| Pin | Description |
|-----|-------------|
| 1   | 12VSB       |
| 2   | 12VSB       |
| 3   | GND         |
| 4   | GND         |

|            |            |            | 1 |
|------------|------------|------------|---|
| $\bigcirc$ | $\bigcirc$ | $\bigcirc$ |   |
|            |            |            |   |

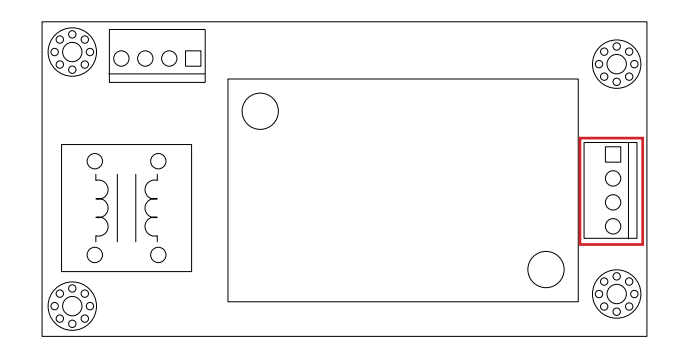

This page is intentionally left blank.

# Chapter 4

# Installation and Maintenance

# 4.1. Install Hardware

The computer is constructed based on modular design to make it easy for users to add hardware or to maintain the computer. The following sections will guide you to the simple hardware installations for the computer.

# 4.1.1. Open the Computer

All jumpers, connectors, and PCI Express Mini-card sockets are built on the carrier board. To access these components, the computer's top cover has to go. Follow through the steps below to remove the top cover from the computer.

1. Place the computer on a flat surface. Loosen and remove the 6 screws from the top cover as marked in the illustration below.

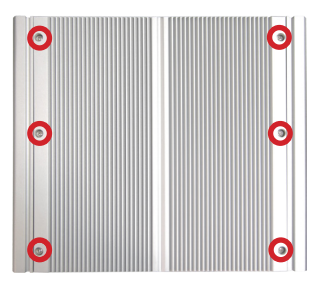

2. Dismount the top cover.

The inside of the computer comes to view.

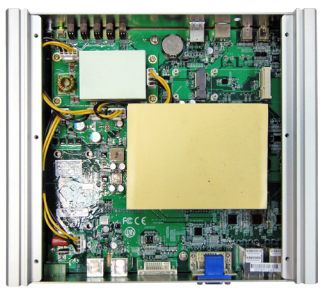

To adjust jumpers or connect/disconnect devices to/from the carrier board, see <u>3.2.1.</u> <u>Jumpers</u> on page <u>18</u> and <u>3.2.2. Connectors</u> on page <u>19</u>.

# 4.1.2. Install SATA SSD

The ARTS-2870 supports two 2.5-inch SSD storage devices. To install a 2.5" SSD to the computer, follow through the guide below:

1. On the front panel of the computer, find the two drawer-like brackets, each has two screws to fix it.

#### ARTS-2870 Front

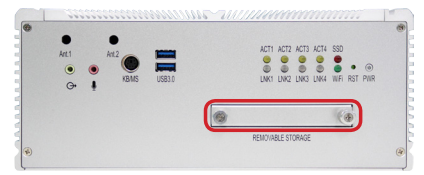

2. Loose the screws and pull out the bracket.

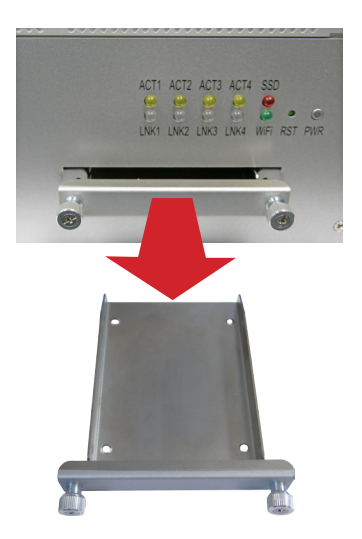

3. Slide a 2.5-inch SSD into the bracket.

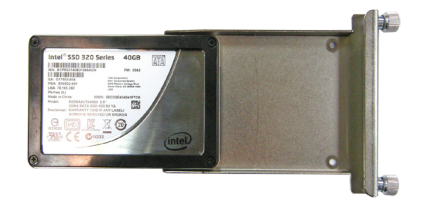

4. Fix the assemblage with four flush head screws.

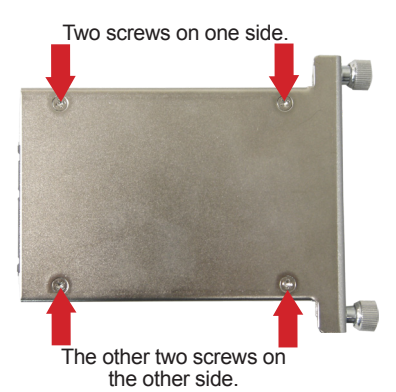

5. Plug the bracket (with the SSD) back to the computer, and fasten screws.

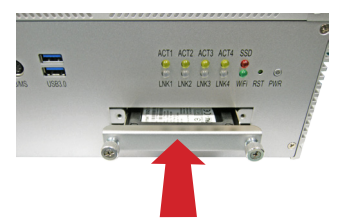

# 4.1.3. Install Memory Module on CPU Module

# 1. Open the computer as <u>4.1.1. Open the Computer</u>

2. Loose the 6 screws on the heat sink and remove the heat sink. Caution: Screws are under the heat spreading gel. Remove the spreading gel to unfasten the screws.

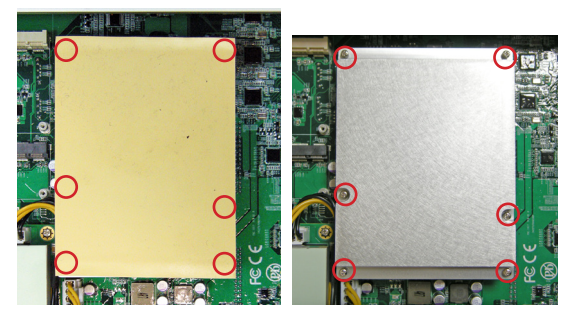

3. Locate the Memory module slot and insert the memory module.

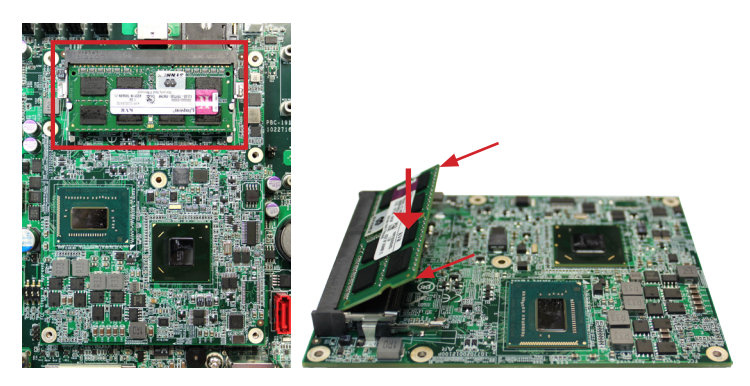

- 4. Put the heat sink back and fix it by fastening the 6 screws.
- 5. Assemble the Top cover.

# 4.2. Mount the Computer

Integrate the computer to where it works by mounting it to a wall in the surroundings. Such integration relies on a wall-mount kit, which comes with the computer. Follow through the guide below to assemble the kit to the computer:

1. Place the computer on a flat surface, with the bottom facing up. Find the screw holes at its bottom as marked in the red circles in the illustration below:

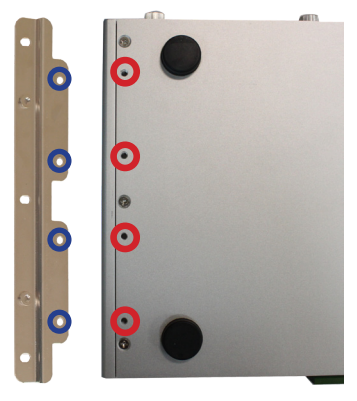

2. Have the two wall-mount brackets. Use the screws included in the wall-mount kit to assemble the brackets to the computer's bottom. (See the illustration above).

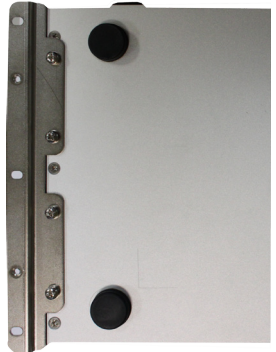

3. Use the other screw holes and cutouts on both wall-mount brackets to mount the computer to a wall. (See the green circles in the illustration below).

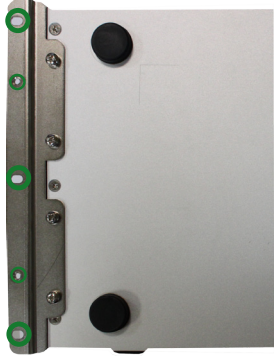

# 4.3. Wire DC-in Power Source

**Warning** Only trained and qualified personnel are allowed to install or replace this equipment.

Follow the instructions below for connecting the computer to a DC-input power source.

DC power Input wiring pin definition is as follow,

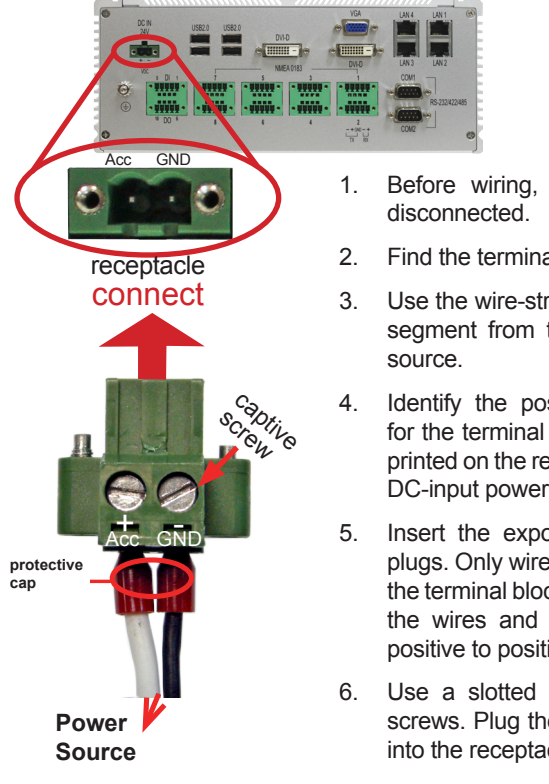

- 1. Before wiring, make sure the power source is disconnected.
- 2. Find the terminal block in the accessory box.
- Use the wire-stripping tool to strip a short insulation segment from the output wires of the DC power source.
- Identify the positive and negative feed positions for the terminal block connection. See the symbols printed on the rear panel indicating the polarities and DC-input power range in voltage.
- 5. Insert the exposed wires into the terminal block plugs. Only wires with insulation should extend from the terminal block plugs. Note the polarities between the wires and the terminal block plugs must be positive to positive and negative to negative.
- 6. Use a slotted screwdriver to tighten the captive screws. Plug the terminal block firmly, which wired, into the receptacle on the rear panel.

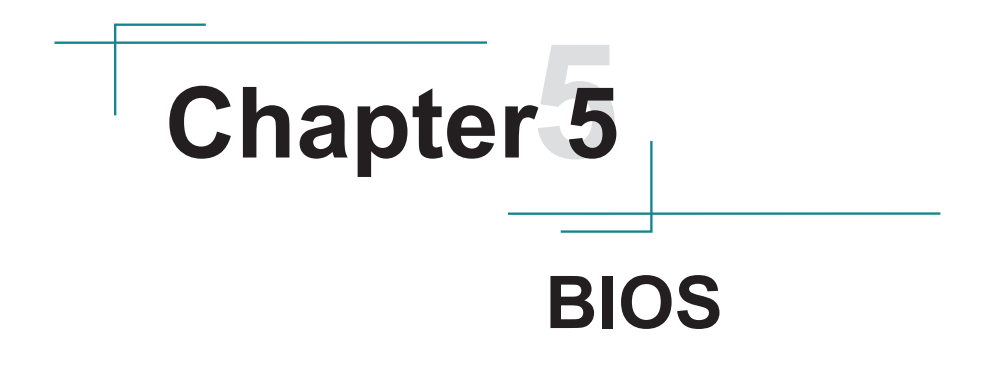

The BIOS Setup utility for the computer is featured by American Megatrends Inc to configure the system settings stored in the system's BIOS ROM. The BIOS is activated once the computer powers on. When the computer is off, the battery on the main board supplies power to BIOS RAM.

To enter the BIOS Setup utility, keep hitting the "Delete" key upon powering on the computer.

| Aptio Setup Utility - Co<br>Main Advanced Chipset Boot                                                  | pyright (C) 2012 Americ<br>Security Save & Exit                                               | an Megatrends, Inc.                                                                                                    |
|----------------------------------------------------------------------------------------------------|-----------------------------------------------------------------------------------------------|----------------------------------------------------------------------------------------------------|
| BIOS Information<br>BIOS Vendor<br>Core Version<br>Compliancy<br>Project Version<br>Build Date and Time | American Megatrends<br>4.6.5.4<br>UEFI 2.3.1; PI 1.2<br>ARTS-2870 1.02<br>02/26/2014 17:46:30 | Set the Date. Use Tab<br>to switch between Data elements.                                                                                                    |
| System Date                                                                                             | [Fri 04/11/2014]                                                                              |                                                                                                    |
| Access Level                                                                                            | [14.04.36]<br>Administrator                                                                   | <ul> <li>→+: Select Screen</li> <li>11: Select Item</li> <li>Enter: Select</li> <li>+/-: Change Opt.</li> <li>F1: General Help</li> <li>F2: Previous Values</li> <li>F9: Optimized Defaults</li> <li>F10: Save &amp; Exit</li> <li>ESC: Exit</li> </ul> |

The BIOS Setup utility features the following menus:

| Menu        | Description                              |  |
|-------------|------------------------------------------|--|
| Main        | See 5.1.1. Main on page 56.              |  |
| Advanced    | See 5.1.2. Advanced on page 57.          |  |
| Chipset     | See 5.1.3. Chipset on page 67.           |  |
| Boot        | See . <u>5.1.4. Boot on page 72</u>      |  |
| Security    | Security See .5.1.5. Security on page 74 |  |
| Save & Exit | See .5.1.6. Save & Exit on page 75       |  |

# Key Commands

The BIOS Setup utility relies on a keyboard to receive user's instructions. Hit the following keys to navigate within the utility and configure the utility.

| Keystroke                | Function                                                                                                    |  |
|--------------------------|----------------------------------------------------------------------------------------------------|--|
| $\leftarrow \rightarrow$ | Moves left/right between the top menus.                                                                                                    |  |
| $\downarrow \uparrow$    | Moves up/down between highlight items.                                                                                                    |  |
| Enter                    | Selects an highlighted item/field.                                                                                                    |  |
| Esc                      | <ul> <li>On the top menus:<br/>Use Esc to quit the utility without saving changes to CMOS.<br/>(The screen will prompt a message asking you to select OK or<br/>Cancel to exit discarding changes.</li> <li>On the submenus:<br/>Use Esc to quit current screen and return to the top menu.</li> </ul> |  |
| Page Up / +              | Increases current value to the next higher value or switches between available options.                                                                                                    |  |
| Page Down / -            | Decreases current value to the next lower value or switches between available options.                                                                                                    |  |
| F1                       | Opens the Help of the BIOS Setup utility.                                                                                                    |  |
| F10                      | Exits the utility saving the changes that have been made. (The screen then prompts a message asking you to select <b>OK</b> or <b>Cancel</b> to exit saving changes.)                                                                                                    |  |

Note: Pay attention to the "WARNING" that shows at the left pane onscreen when making any change to the BIOS settings.

This BIOS Setup utility is updated from time to time to improve system performance and hence the screenshots hereinafter may not fully comply with what you actually have onscreen.

# 5.1. BIOS

This section will guide you to the BIOS Setup utility .

# 5.1.1. Main

The **Main** menu features the settings of **System Date** and **System Time** and also displays some BIOS info and system info.

| Aptio Setup Utility - Copyright (C) 2012 American Megatrends, Inc.<br>Main Advanced Chipset Boot Security Save & Exit                                 |                                                                                                    |                                                                                                    |
|----------------------------------------------------------------------------------------------------|----------------------------------------------------------------------------------------------------|----------------------------------------------------------------------------------------------------|
| BIOS Information<br>BIOS Vendor<br>Core Version<br>Compliancy<br>Project Version<br>Build Date and Time<br>System Date<br>System Time<br>Access Level | American Megatrends<br>4.6.5.4<br>UEFI 2.3.1; PI 1.2<br>ARTS-2870 1.02<br>02/26/2014 17:46:30<br>[Fri 04/11/2014]<br>[14:04:38]<br>Administrator | Set the Date. Use Tab<br>to switch between Data elements.<br>→-: Select Screen<br>14: Select Item<br>Enter: Select<br>+/-: Change Opt.<br>F1: General Help<br>F2: Previous Values<br>F9: Optimized Defaults<br>F10: Save & Exit<br>ESC: Exit |
| Version 2 15 1236 Co.                                                                                                    | ovright (C) 2012 Americ                                                                                                    | an Megatrends Inc                                                                                                    |

# The BIOS info displayed are:

| Group                | Info                | Description                                                                                                    |
|----------------------|---------------------|----------------------------------------------------------------------------------------------------|
| BIOS<br>Core<br>Comp | BIOS Vendor         | Delivers the provider of this BIOS Setup utility.                                                                 |
|                      | Core Version        | Delivers the version of the core.                                                                                 |
|                      | Compliancy          | Delivers the UEFI support.                                                                                        |
| Information          | Project Version     | Delivers the version of Project                                                                                   |
|                      | BIOS Version        | Delivers the system's BIOS version.                                                                               |
| Buil                 | Build Date and Time | Delivers the date and time while the BIOS Setup utility was created/updated.                                      |
| Access Level         |                     | Delivers the level that the BIOS is being accessed at the moment. (Only <b>Administrator Level</b> is available.) |

The featured settings are:

| Setting     | Description       |  |
|-------------|-------------------|--|
| System Time | Sets system time. |  |
| System Date | Sets system date. |  |

# 5.1.2. Advanced

Access the **Advanced** menu to manage the computer's system configuration including the Super IO chip.

| Aptio Setup Utility - Copyright (C) 2012 America<br>Main <mark>Advanced</mark> Chipset Boot Security Save & Exit                                                                                                    | an Megatrends, Inc.                                                                                                    |
|----------------------------------------------------------------------------------------------------|----------------------------------------------------------------------------------------------------|
| <ul> <li>ACPI Settings</li> <li>S5 RTC Wake Settings</li> <li>CPU Configuration</li> <li>SATA Configuration</li> <li>AMT Configuration</li> <li>USB Configuration</li> <li>F81866 Super IO Configuration</li> <li>F81866 H/W Monitor</li> <li>F81216 Second Super IO Configuration</li> </ul> | System ACPI Parameters<br>→+-: Select Screen<br>↓↑: Select Item                                                                         |
|                                                                                                    | Enter: Select<br>+/-: Change Opt.<br>F1: General Help<br>F2: Previous Values<br>F9: Optimized Defaults<br>F10: Save & Exit<br>ESC: Exit |
| Version 2.15.1236. Copyright (C) 2012 America                                                                                                    | an Megatrends, Inc.                                                                                                    |

The featured settings and submenus are:

| Setting                                 | Description                                                    |  |
|-----------------------------------------|----------------------------------------------------------------|--|
| ACPI Settings                           | See 5.1.2.1. ACPI Settings on page 58.                         |  |
| S5 RTC Wake Settings                    | See 5.1.2.2. S5 RTC Wake Settings on page 58.                  |  |
| CPU Configuration                       | See 5.1.2.3. CPU Configuration on page 59.                     |  |
| SATA Configuration                      | See 5.1.2.4. SATA Configuration on page 60.                    |  |
| AMT Configuration                       | See 5.1.2.5. AMT Configuration on page 61.                     |  |
| USB Configuration                       | See 5.1.2.6. USB Configuration on page 63.                     |  |
| F81866 Super IO<br>Configuration        | See 5.1.2.7. F71869E Super IO Configuration on page 64.        |  |
| F81866 H/W Monitor                      | See 5.1.2.8. F81866 H/W Monitor on page 65.                    |  |
| F81216 Second Super<br>IO Configuration | See 5.1.2.10. F81216 Second Super IO Configuration on page 66. |  |

# 5.1.2.1. ACPI Settings

Access this submenu to configure the system's ACPI (Advanced Configuration and Power Interface). The featured settings are:

The featured settings are:

| Setting            | Description                                                                                                    |
|--------------------|----------------------------------------------------------------------------------------------------|
| Enable Hibernation | <ul> <li>Enables/disables the system to/from hibernation (OS/S4 Sleep State).</li> <li>This option is fixed.</li> <li>Enabled is the default.</li> </ul>                          |
| ACPI Sleep State   | <ul> <li>Sets the highest ACPI Sleep State that system enters when the suspend button is hit.</li> <li>This option is fixed.</li> <li>Suspend Disabled is the default.</li> </ul> |

# 5.1.2.2. S5 RTC Wake Settings

Access this submenu to enable/disable the system to wake up on a specified time.

The featured setting is:

| Setting                        | Description                                                                                                    |                                                                                   |
|--------------------------------|----------------------------------------------------------------------------------------------------|-----------------------------------------------------------------------------------|
|                                | <ul> <li>Sets if to awake the system at a defined moment.</li> <li>Options available are Enabled and Disabled (default).</li> <li>Enable this feature to awake the system at a defined moment in time. When enabled, the following settings become available:</li> </ul> |                                                                                   |
|                                | Setting                                                                                                    | Description                                                                       |
| Wake System<br>with Fixed Time | Wake up hour                                                                                                    | Defines the (hour) time to awake the system.<br>• 0 to 23 configurable.           |
|                                | Wake up minute                                                                                                    | Defines the (minute) time to awake the system.<br>• 0 to 59 configurable.         |
|                                | Wake up second                                                                                                    | Defines the (second) time to awake the system.<br>• 0 to 59 configurable.         |
| Wake System                    | <ul> <li>Sets if to awake the system some time in the future.</li> <li>Options available are Enabled and Disabled (default)</li> <li>Enable this feature to awake the system some time now. When enabled, the following setting becomes av</li> </ul>                    |                                                                                   |
| with Dynamic<br>Time           | Setting                                                                                                    | Description                                                                       |
|                                | Wake up minute increase                                                                                                    | Defines how long from now to awake<br>the system.<br>1 to 5 minutes configurable. |

# 5.1.2.3. CPU Configuration

Select **CPU Configuration** to run a report of the CPU's details including the hardware version, software version, model name, processor speed, microcode revision, max./min. processor speeds, the amount of processor core(s), and CPU caches. See the depiction below:

| Aptio Setup Utility - Copyright<br>Main <mark>Advanced</mark> Chipset Boot Securi                                                                                                    | (C) 2012 America<br>ty Save & Exit                                                                                                    | an Megatrends, Inc.                                                                                                    |
|----------------------------------------------------------------------------------------------------|----------------------------------------------------------------------------------------------------|----------------------------------------------------------------------------------------------------|
| CPU Configuration<br>Intel(R) Core(TM) i5-4402E CPU @ 1.60GHz<br>CPU Signature<br>Processor Family<br>Microcode Patch<br>FSB Speed<br>Max CPU Speed<br>CPU Speed<br>Processor Cores<br>Intel HT Technology<br>Intel VT-x Technology<br>Intel VT-x Technology<br>64-bit<br>EIST Technology<br>CPU C3 State<br>CPU C5 State<br>CPU C5 State<br>CPU C7 State<br>L1 Data Cache<br>L1 Code Cache<br>L2 Cache<br>L3 Cache | 306c3<br>6<br>16<br>100 MHz<br>1600 MHz<br>2600 MHz<br>2<br>Supported<br>Supported<br>Support | ++: Select Screen<br>↓ ↑: Select Item<br>Enter: Select<br>+/-: Change Opt.<br>F1: General Help<br>F2: Previous Values<br>F9: Optimized Defaults<br>F10: Save & Exit<br>ESC: Exit |
| Version 2.15.1236. Copyright                                                                                                    | (C) 2012 America                                                                                                    | an Megatrends, Inc.                                                                                                    |

Use this submenu to enable/disable the CPU Turbo mode.

| Submenu    | Description                                                                      |
|------------|----------------------------------------------------------------------------------|
| Turbo Mode | Enables/disables the CPU Turbo Mode. <ul> <li>Enabled is the default.</li> </ul> |

# 5.1.2.4. SATA Configuration

SATA Configuration delivers SATA device(s) information and configures SATA device(s).

| 0                        |                                                                                                    |
|--------------------------|----------------------------------------------------------------------------------------------------|
| Setting                  | Description                                                                                                    |
| SATA Controller(s)       | Enables/disables SATA device(s). <ul> <li>Enabled is the default.</li> </ul>                                                                        |
| SATA Mode Selection      | Configures how SATA controller(s) operate.<br>• Options available are <b>IDE</b> (default), <b>AHCI</b> and <b>RAID</b> .                           |
| SATA Controller<br>Speed | <ul> <li>Configures Maximum Speed of SATA</li> <li>Options available are Default (default), Gen1, Gen2 and Gen3.</li> </ul>                         |
| Serial ATA Port 0        | Delivers the name and capacity of SATA device                                                                                                    |
| Port 0                   | Enables/disables SATA port 0.<br><b>Enabled</b> is the default.                                                                                     |
| SATA Device Type         | <ul> <li>Configures the Device Type of SATA port 0.</li> <li>Options available are Hard Disk Drive (default), and<br/>Solid State Drive.</li> </ul> |
| Serial ATA Port 1        | Delivers the name and capacity of SATA device                                                                                                    |
| Port 1                   | Enables/disables SATA port 1.<br>• Enabled is the default.                                                                                          |
| SATA Device Type         | <ul> <li>Configures the Device Type of SATA port 0.</li> <li>Options available are Hard Disk Drive (default), and Solid State Drive.</li> </ul>     |
| Serial ATA Port 2        | Delivers the name and capacity of SATA device                                                                                                    |
| Port 2                   | Enables/disables SATA port 2.<br>• Enabled is the default.                                                                                          |
| SATA Device Type         | Configures the Device Type of SATA port 0.   Options available are <b>Hard Disk Drive</b> (default), and <b>Solid State Drive</b> .                 |

The featured settings are:

# 5.1.2.5. AMT Configuration

Intel<sup>®</sup> Active Management Technology (Intel<sup>®</sup> AMT) is a hardware-based solution that uses out-of-band communication for basic management of client systems, which allows a system administrator to monitor and manage the computers and other network equipment by remote control even if the hard drive is crashed, the system is turned off or the operating system is locked.

| Aptio Setup Utility - C<br><mark>Advanced</mark>                                                                                                    | opyright (C) 2012 Amer                                                                                                    | ican Megatrends, Inc.                                                                                                    |
|----------------------------------------------------------------------------------------------------|----------------------------------------------------------------------------------------------------|----------------------------------------------------------------------------------------------------|
| Intel AMT<br>BIOS Hotkey Pressed<br>MEBx Selection Screen<br>Hide Un-Configure ME Confirmation<br>MEBx Debug Message Output<br>Un-Configure ME<br>Amt Wait Timer<br>Disable ME<br>ASF<br>Activate Remote Assistance Process<br>USB Configure | [Enabled]<br>[Disabled]<br>[Disabled]<br>[Disabled]<br>[Disabled]<br>[Disabled]<br>0<br>[Disabled]<br>[Enabled]<br>[Enabled] | Enable/Disable Intel (R)<br>Active Management Technology<br>BIOS Extension.<br>Note: iAMT H/W is always<br>enabled.<br>This option just controls the<br>BIOS extension execution.<br>If enabled, this requires<br>additional firmware in the SPI<br>device. |
| PET Progress<br>AMT CIRA Timeout                                                                                                    | [Enabled]<br>0                                                                                                    | <ul> <li>++: Select Screen</li> <li>↑↓: Select Item</li> <li>Enter : Select</li> <li>+/-: Change Opt.</li> <li>F1: General Help</li> <li>F2: Previous Values</li> <li>F9: Optimized Defaults</li> <li>F10: Save &amp; Exit</li> <li>ESC: Exit</li> </ul>    |
| Version 2.15.1236. Co                                                                                                    | pyritght (C) 2012 Ameri                                                                                                    | can Megatrends, Inc.                                                                                                    |

#### The featured settings are:

| Setting               | Description                                                                                                    |
|-----------------------|----------------------------------------------------------------------------------------------------|
| Intel AMT             | <ul> <li>Enables/disables Intel® Active Management Technology<br/>BIOS extensions.</li> <li>Enabled is the default.</li> <li>Note. iAMT hardware is always enabled. This setting<br/>only controls BIOS extension execution. When enabled,<br/>additional firmware is required in the SPI device.</li> </ul> |
| BIOS Hotkey Pressed   | <ul><li>Enables/disables BIOS Hotkey Press function</li><li>Disabled is the default.</li></ul>                                                                                                    |
| MEBx Selection Screen | <ul><li>Enables/disables MEBx Selection Screen function.</li><li>Disabled is the default.</li></ul>                                                                                                    |

| Hide Un-Configure ME<br>Confirmation  | Enables/disables Hide Un-Configure ME without<br>password<br>Configuration Prompt function.<br>Disabled is the default.                                                                                                    |  |
|---------------------------------------|----------------------------------------------------------------------------------------------------|--|
| MEBx Debug Message<br>Output          | Enables/disables MEBx Debug Message Output function.                                                                                                    |  |
| Un-Configure ME                       | Enables/disables Un-Configure ME without password function.      Disabled is the default.                                                                                                    |  |
| Amt Wait Timer                        | Set time to wait before sending ASF_GET_BOOT_<br>OPTIONS.                                                                                                    |  |
| Disable ME                            | Set ME to soft Temporary Disabled function                                                                                                    |  |
| ASF                                   | Enables/disables Alert Specification Format, a DMTF<br>(Distributed Management Task Force) standard for<br>remote monitoring, management and control of computer<br>system in both OS-present and OS-absent environments.                                                                                                    |  |
| Activate Remote<br>Assistance Process | Enables/disables CIRA (Client-Initiated Remote Access) boot.      Disabled is the default.                                                                                                    |  |
| USB Configure                         | <ul><li>Enables/disables USB Configure function.</li><li>Disabled is the default.</li></ul>                                                                                                    |  |
| PET Progress                          | Enables/disables PET events progress to receive PET event or not.                                                                                                    |  |
| AMT CIRA Timeout                      | <ul> <li>Customizes the time-out for the establishment of MPS connection.</li> <li>This setting is only available when Activate Remote Assistance Process is enabled.</li> <li>Set it to 0 to use the default time-out value of 60 seconds.</li> <li>Set it to 255 to have MEBx wait until the connection succeeds.</li> <li>CIRA means "Client Initiated Remote Access".</li> </ul> |  |
## 5.1.2.6. USB Configuration

Access this submenu to view the USB device(s) enabled in the system. It also configures USB-related features.

### The featured settings are:

| Setting                            | Description / Available Options                                                                                                    |                                                                                                    |  |
|------------------------------------|----------------------------------------------------------------------------------------------------|----------------------------------------------------------------------------------------------------|--|
|                                    | Enables/disables legacy USB support including USB flash drives and                                                                                                    |                                                                                                    |  |
|                                    | USB hard drives.                                                                                                    |                                                                                                    |  |
| Legacy USB Support                 | Options available                                                                                                    | are                                                                                                    |  |
|                                    | Enabled: Io                                                                                                    | enable legacy USB support.                                                                                                    |  |
|                                    | Disabled: 10<br>Auto: To diad                                                                                                    | keep USB devices available only for EFI specification                                                                                                    |  |
|                                    | Finables/disables                                                                                                    | ISB 3.0 controller support                                                                                                    |  |
| USB3.0 Support                     | Enabled is the second second secon | ne default                                                                                                    |  |
|                                    | This is a workard                                                                                                    | ound for OSes without XHCI hand-off support. The                                                                                                    |  |
| XHCI Hand-off                      | XHCI ownership                                                                                                    | change should be claimed by XHCI driver.                                                                                                    |  |
|                                    | The optional setti                                                                                                    | ngs are: Enabled / Disabled.                                                                                                    |  |
|                                    | This is a workard                                                                                                    | ound for OSes without EHCI hand-off support. The                                                                                                    |  |
| EHCI Hand-off                      | EHCI ownership of                                                                                                    | change should be claimed by EHCI driver.                                                                                                    |  |
|                                    | The optional setting                                                                                                    | ngs are: Disabled / Enabled.                                                                                                    |  |
| USB Mass Storage                   | Enables/disables                                                                                                    | JSB Mass Storage Driver Support.                                                                                                    |  |
| Driver Support                     | The optional setti                                                                                                    | ngs are: Disabled / Enabled.                                                                                                    |  |
|                                    | time-out. The featured settings are:                                                                                                    |                                                                                                    |  |
|                                    | Setting                                                                                                    | Description                                                                                                    |  |
| USB hardware delay<br>and time-out | USB Transfer<br>time-out                                                                                                    | Use this item to set the time-out value for control,<br>bulk, and interrupt transfers.<br>Options available are: 1 sec, 5 sec, 10<br>sec, 20 sec                                                                                             |  |
|                                    | Device reset<br>time-out                                                                                                    | Use this item to set USB mass storage device<br>start unit command time-out.<br>Options available are: 10 sec, 20 sec, 30<br>sec, 40 sec                                                                                                    |  |
|                                    | Device power-                                                                                                    | Use this item to set maximum time the device<br>will take before it properly reports itself to the<br>host controller. 'Auto' uses default value: for a<br>root port it is 100 ms, for a hub port the delay is<br>taken from hub descriptor. |  |

#### 5.1.2.7. F71869E Super IO Configuration

This submenu opens in context with the system's serial ports, COM1 and COM2, to configure the Super IO chipset.

The featured settings are:

| Submenu/Setting                | Description                                                                |                                                                                              |  |
|--------------------------------|----------------------------------------------------------------------------|----------------------------------------------------------------------------------------------|--|
|                                | Configures the system's serial port (COM port). The featured settings are: |                                                                                              |  |
| Serial Port 1<br>Configuration | Setting                                                                    | Description                                                                                  |  |
|                                | Serial Port                                                                | <ul><li>Enables/disables the serial port.</li><li>Enabled is the default.</li></ul>          |  |
|                                | Serial Port 1                                                              | <ul> <li>Options available are: RS232 Support / RS422<br/>Support / RS485 Support</li> </ul> |  |
|                                | Configures the system's serial port (COM port). The featured settings are: |                                                                                              |  |
|                                | Setting                                                                    | Description                                                                                  |  |
| Serial Port 2<br>Configuration | Serial Port                                                                | <ul><li>Enables/disables the serial port.</li><li>Enabled is the default.</li></ul>          |  |
|                                | Serial Port 2                                                              | <ul> <li>Options available are: RS232 Support / RS422<br/>Support / RS485 Support</li> </ul> |  |
|                                | Configures the system's serial port (COM port). The featured settings are: |                                                                                              |  |
| Serial Port 3                  | Setting                                                                    | Description                                                                                  |  |
| Configuration                  | Serial Port                                                                | Enables/disables the serial port. <ul> <li>Enabled is the default.</li> </ul>                |  |
|                                | Configures the sy                                                          | stem's serial port (COM port). The featured settings are:                                    |  |
| Serial Port 4                  | Setting                                                                    | Description                                                                                  |  |
| Configuration                  | Serial Port                                                                | Enables/disables the serial port. <ul> <li>Enabled is the default.</li> </ul>                |  |
|                                | Configures the system's serial port (COM port). The featured settings are: |                                                                                              |  |
| Serial Port 5                  | Setting                                                                    | Description                                                                                  |  |
| Configuration                  | Serial Port                                                                | Enables/disables the serial port. <ul> <li>Enabled is the default.</li> </ul>                |  |
|                                | Configures the system's serial port (COM port). The featured settings are: |                                                                                              |  |
| Serial Port 6                  | Setting                                                                    | Description                                                                                  |  |
| Configuration                  | Serial Port                                                                | Enables/disables the serial port. <ul> <li>Enabled is the default.</li> </ul>                |  |

#### 5.1.2.8. F81866 H/W Monitor

**H/W Monitor** monitors the computer's hardware status. Select this submenu to run a report of the info including CPU/system temperatures, CPU speed and other voltage info.

| Aptio Setup Utili<br>Main Advanced Chipset                                                                                                  | <mark>:y - Copyright (C) 2012 Americ</mark><br>Boot Security Save & Exit                                              | an Megatrends, Inc.                                                                                                    |
|----------------------------------------------------------------------------------------------------|----------------------------------------------------------------------------------------------------|----------------------------------------------------------------------------------------------------|
| PC Health Status<br>CPU Temperature<br>System temperature1<br>System temperature2<br>VCORE<br>+3.3V<br>+1.05V<br>+5V<br>+12V<br>RTC Battery | : +53 °C<br>: +47 °C<br>: +47 °C<br>: +1.730 V<br>: +3.312 V<br>: +1.048 V<br>: +5.145 V<br>: +12.056 V<br>: +3.264 V | →-: Select Screen  ↓ ↑: Select Item Enter: Select +/-: Change Opt. F1: General Help F2: Previous Values F9: Optimized Defaults F10: Save & Exit ESC: Exit |
| Version 2.15.123                                                                                                    | 6. Copyright (C) 2012 America                                                                                         | an Megatrends, Inc.                                                                                                    |

## 5.1.2.9. F81216 Second Super IO Configuration

Use this submenu to enable/disable the computer's serial ports 7~10.

The featured submenus are:

| Submenu                        | Description                                                                |                                                                                     |  |
|--------------------------------|----------------------------------------------------------------------------|-------------------------------------------------------------------------------------|--|
|                                | Configures the computer's Serial Port 7 (COMA). The featured settings are: |                                                                                     |  |
| Serial Port 7<br>Configuration | Setting                                                                    | Description                                                                         |  |
|                                | Serial Port                                                                | <ul><li>Enables/disables the serial port.</li><li>Enabled is the default.</li></ul> |  |
|                                | Configures the or settings are:                                            | computer's Serial Port 8 (COMB). The featured                                       |  |
| Serial Port 8                  | Setting                                                                    | Description                                                                         |  |
| Configuration                  | Serial Port                                                                | t Enables/disables the serial port.<br>• Enabled is the default.                    |  |
|                                | Configures the or settings are:                                            | computer's Serial Port 9 (COMC). The featured                                       |  |
| Serial Port 9<br>Configuration | Setting                                                                    | Description                                                                         |  |
|                                | Serial Port                                                                | <ul><li>Enables/disables the serial port.</li><li>Enabled is the default.</li></ul> |  |
|                                | Configures the c<br>settings are:                                          | omputer's Serial Port 10 (COMD). The featured                                       |  |
| Serial Port 10                 | Setting                                                                    | Description                                                                         |  |
| Comguration                    | Serial Port                                                                | <ul><li>Enables/disables the serial port.</li><li>Enabled is the default.</li></ul> |  |

### 5.1.3. Chipset

The **Chipset** menu controls the system's chipset, including the north bridge and the south bridge.

| Aptio Setup Utility - Copyright (C) 2012 American Megatrends, Inc.<br>Main Advanced Chipset Boot Security Save & Exit |                                                                                                    |  |
|----------------------------------------------------------------------------------------------------|----------------------------------------------------------------------------------------------------|--|
| <ul> <li>PCH-IO Configuration</li> <li>System Agent (SA) Configuration</li> </ul>                                     | PCH Parameters                                                                                                    |  |
|                                                                                                    | <ul> <li>Select Screen</li> <li>Select Item</li> <li>Enter: Select</li> <li>+/-: Change Opt.</li> <li>F1: General Help</li> <li>F2: Previous Values</li> <li>F9: Optimized Defaults</li> <li>F10: Save &amp; Exit</li> <li>ESC: Exit</li> </ul> |  |
| Version 2.15.1236. Copyright (C) 2012 American Megatrends, Inc.                                                       |                                                                                                    |  |

The featured submenu are **System Agent (SA) Configuration** and **PCH-IO Configuration**, which are covered in the following sections:

| Submenu                            | Description                                                                                                    |
|------------------------------------|----------------------------------------------------------------------------------------------------|
| PCH-IO Configuration               | <ul> <li>Configures the PCH.</li> <li>See <u>5.1.3.1. PCH IO Configuration on page 68</u> for more details.</li> </ul>                                                   |
| System Agent (SA)<br>Configuration | <ul> <li>Configures System Agent, i.e. the north bridge.</li> <li>See <u>5.1.3.2. System Agent (SA) Configuration on page</u><br/><u>70</u> for more details.</li> </ul> |

**WARNING**: Wrong settings in these submenus may cause system malfunction.

## 5.1.3.1. PCH IO Configuration

Access this submenu to configure PCH parameters.

| Aptio Setup Utility - Copyright (C) 2012 American Megatrends, Inc.<br>Main Advanced Chipset Boot Security Save & Exit |                          |                                                                                                    |  |
|----------------------------------------------------------------------------------------------------|--------------------------|----------------------------------------------------------------------------------------------------|--|
| Intel PCH RC Version<br>Intel PCH SKU Name<br>Intel PCH Rev ID                                                        | 1.6.2.0<br>QM87<br>05/C2 | PCI Express Configuration<br>Settings.                                                                                                    |  |
| <ul> <li>PCI Express Configuration<br/>Azalia</li> <li>PCH LAN Controller</li> </ul>                                  | [Auto]<br>[Enabled]      |                                                                                                    |  |
|                                                                                                    |                          | →+: Select Screen<br>14: Select Item<br>Enter: Select<br>+/-: Change Opt.<br>F1: General Help<br>F2: Previous Values<br>F9: Optimized Defaults<br>F10: Save & Exit<br>ESC: Exit |  |
| Version 2.15.1236. Copyr                                                                                              | iaht (C) 2012 America    | an Megatrends, Inc.                                                                                                    |  |

The featured submenu is:

| Setting/Submenu           | Description                                                                                                    |  |
|---------------------------|----------------------------------------------------------------------------------------------------|--|
| PCI Express Configuration | See 5.1.3.1.1. PCI Express Configuration on page 69.                                                                                                    |  |
| Azalia                    | Control Detection of the Azalia device.<br>Options are:<br><b>Disabled</b> = Azalia will be unconditionally disabled<br><b>Enabled</b> = Azalia will be unconditionally Enabled<br><b>Auto</b> (default)= Azalia will be enabled if present, disabled<br>otherwise. |  |
| PCH LAN Controller        | Enables/Disables onboard NIC.  Enabled is the default.                                                                                                    |  |

# 5.1.3.1.1. PCI Express Configuration

| Setting                          | Description                                                                                                    |  |  |
|----------------------------------|----------------------------------------------------------------------------------------------------|--|--|
|                                  | Enables/disables PCI Express Root Port 5,6,7,8.<br>• Enabled is the default.                                                                                                    |  |  |
| PCI Express Root<br>Port 5,6,7,8 | <ul> <li>ASPM Support         Options are:         Disable : disables ASPM         L0s : force all links to L0s state         L1 : force all links to L1 state         L0sL1 : force all links to L0s+L1 state         Auto : BIOS auto configure (default)         PCIe Speed         Options are: Auto, Gen 1, Gen 2         Auto is the default.     </li> </ul> |  |  |

Access this submenu for the following settings:

### 5.1.3.2. System Agent (SA) Configuration

Access this submenu to configure the system agent.

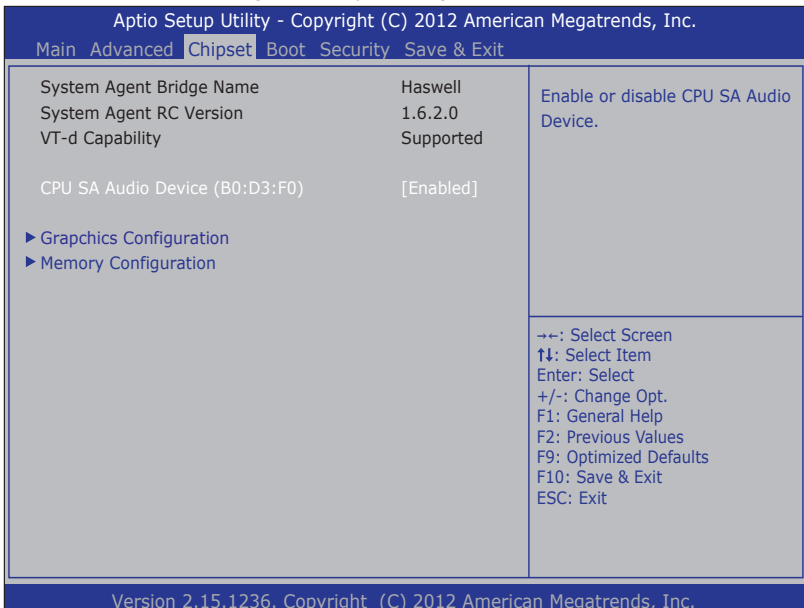

The featured settings are:

| Setting / Submenu                 | Description                                                                                    |
|-----------------------------------|------------------------------------------------------------------------------------------------|
| CPU SA Audio Device<br>(B0:D3:F0) | Enables/Disables CPU SA Audio Device. <ul> <li>Enabled is the default.</li> </ul>              |
| Graphics Configuration            | Configures the system's graphics.<br>See <u>5.1.3.2.1. Graphics Configuration on page 71</u> . |
| Memory Configuration              | See 5.1.3.2.2. Memory Configuration on page 71.                                                |

BIOS

#### 5.1.3.2.1. Graphics Configuration

Access this submenu to configure the system's Graphics. Select **Graphics Configuration** to view graphics info and accesses graphics settings.

The featured settings are:

| Setting                      | Description                                                                                                    |
|------------------------------|----------------------------------------------------------------------------------------------------|
| Primary Display              | <ul> <li>Select which of IGFX/PEG/PCI graphic device to be the Primary Display or SG for Switch Gfx.</li> <li>Options available are Auto(default), IGFX, PEG, PCIE, SG.</li> </ul>                                                                                                    |
| Internal Graphics            | <ul> <li>Keep IGD enabled based on the setup options.</li> <li>Options available are Auto(default), Disabled, Enabled.</li> </ul>                                                                                                    |
| Primary IGFX Boot<br>Display | <ul> <li>Sets the graphics device to activate during POST.</li> <li>This setting has no effect if an external graphics is present.</li> <li>CRT modes are only supported on the primary display.</li> <li>Options available are VBIOS Default(default), CRT, EFP and EFP2.</li> </ul> |
| Second IGFX Boot device      | <ul> <li>Select second display device</li> <li>Options available are Disabled(default), CRT, EFP, LFP, EFP3, EFP2, LFP2.</li> </ul>                                                                                                    |

#### 5.1.3.2.2. Memory Configuration

Delivers the system's memory configuration that includes memory RC version, memory frequency, total memory, DIMM presence, CAS latency and minimum delay time.

#### 5.1.4. Boot

Access this **Boot** menu to configure how to boot up the system such as boot device priority.

| Aptio Setup Utility - Copyright (C) 2012 American Megatrends, Inc.<br>Main Advanced Chipset <mark>Boot</mark> Security Save & Exit |                           |                                                                                                    |
|----------------------------------------------------------------------------------------------------|---------------------------|----------------------------------------------------------------------------------------------------|
| Boot Configuration<br>Setup Prompt Timeout<br>Bootup NumLock State<br>Quiet Boot                                                   | [On]                      | Select the keyboard NumLock<br>State                                                                                                    |
| Boot Option Priorities<br>Boot Option #1                                                                                           | [PO: XXXXX XXXXXXX]       |                                                                                                    |
| Hard Drive BBS Priorities<br>Launch PXE OpROm policy<br>Power Delay Function                                                       | [Do not Launch]           | <ul> <li>→+: Select Screen</li> <li>11: Select Item</li> <li>Enter: Select</li> <li>+/-: Change Opt.</li> <li>F1: General Help</li> <li>F2: Previous Values</li> <li>F9: Optimized Defaults</li> <li>F10: Save &amp; Exit</li> <li>ESC: Exit</li> </ul> |
| Version 2 15 1236                                                                                                    | Convright (C) 2012 Americ | an Megatrends, Inc                                                                                                    |

The featured settings and submenu are:

| Group                   | Setting                    | Description                                                                                                    |
|-------------------------|----------------------------|----------------------------------------------------------------------------------------------------|
| Boot<br>Configuration   | Bootup<br>NumLock<br>State | Sets whether to enable or disable the keyboard's NumLock state when the system starts up.<br>• Options available are <b>On</b> (default) and <b>Off</b> .                                                                                         |
|                         | Quiet<br>Boot              | <ul> <li>Sets whether to display the POST (Power-on Self Tests) messages or the system manufacturer's full screen logo during booting.</li> <li>Leave it as <b>Disabled</b>, which is the default, to display the normal POST message.</li> </ul> |
| Boot Option Priorities  |                            | Sets the boot priority among the available device types.                                                                                                    |
| Launch PXE OpROM policy |                            | <ul> <li>Configures whether to launch the UEFI or legacy</li> <li>OpROM of PXE (Preboot eXecution Environment).</li> <li>Options available are <b>Do not launch</b> (default), and <b>Legacy only</b>.</li> </ul>                                 |

|                      | Configures power delay function by the following settings: |                                                                                                    |
|----------------------|------------------------------------------------------------|----------------------------------------------------------------------------------------------------|
|                      | Setting                                                    | Description                                                                                                    |
| Power Delay Function | Power Delay<br>Function                                    | Enables/disables power delay<br>function:<br>Enable is the default.<br>Select Disabled to manually<br>power on/off.                                                            |
|                      | Power on<br>delay                                          | Configures how much time should<br>be delayed for the system to power<br>on.<br>• Options available are<br>Immediately, 04 Seconds<br>(default), 08 Seconds and 16<br>Seconds. |

#### 5.1.5. Security

The **Security** menu sets up the password for the system's administrator account. Once the administrator password is set up, this BIOS Setup utility is limited to access and will ask for the password each time any access is attempted.

| Aptio Setup Utility - Copyright (C) 2012 American Megatrends, Inc.<br>Main Advanced Chipset Boot Security Save & Exit                                                                                                    |         |                                                                                                    |
|----------------------------------------------------------------------------------------------------|---------|----------------------------------------------------------------------------------------------------|
| Password Description                                                                                                    |         | Set Adminstrator Password                                                                                                    |
| If ONLY the Administrator's password is set,<br>then this only limits access to Setup and is<br>only asked for when entering Setup.<br>If ONLY the User's password is set, then this<br>is a power on password and must be entered to<br>boot or enter Setup. In Setup the User will<br>have Administrator rights.<br>The password must be<br>in the following range: |         |                                                                                                    |
| Minimum length<br>Maximum length<br>Administrator Password                                                                                                    | 3<br>20 | <ul> <li>→+: Select Screen</li> <li>↑↓: Select Item</li> <li>Enter: Select</li> <li>+/:: Change Opt.</li> <li>F1: General Help</li> <li>F2: Previous Values</li> <li>F9: Optimized Defaults</li> <li>F10: Save &amp; Exit</li> <li>ESC: Exit</li> </ul> |
| Version 2.15.1236. Copyright (C) 2012 American Megatrends, Inc.                                                                                                    |         |                                                                                                    |

The featured setting is:

| Setting                   | Description                                                                                                    |
|---------------------------|----------------------------------------------------------------------------------------------------|
| Administrator<br>Password | <ol> <li>To set up an administrator password:</li> <li>Select Administrator Password.<br/>An Create New Password dialog then pops up onscreen.</li> <li>Enter your desired password that is no less than 3 characters<br/>and no more than 20 characters.</li> <li>Hit [Enter] key to submit.</li> </ol> |

### 5.1.6. Save & Exit

The **Save & Exit** menu features a handful of commands to launch actions from the BIOS Setup utility regarding saving changes, quitting the utility and recovering defaults.

| Aptio Setup Utility - Copyright (C) 2012 American Megatrends, Inc.<br>Main Advanced Chipset Boot Security Save & Exit |                                                                                                    |  |
|----------------------------------------------------------------------------------------------------|----------------------------------------------------------------------------------------------------|--|
| Save Changes and Reset<br>Discard Changes and Exit                                                                    | Exit system setup after saving the changes.                                                                                                    |  |
| Restore Defaults                                                                                                    |                                                                                                    |  |
| Boot Override<br>P2: XXXXXX XXXXXXX                                                                                   |                                                                                                    |  |
|                                                                                                    | →+: Select Screen  14: Select Item Enter: Select +/-: Change Opt. F1: General Help F2: Previous Values F9: Optimized Defaults F10: Save & Exit ESC: Exit |  |
| Version 2.15.1236. Copyright (C) 2012 American Megatrends, Inc.                                                       |                                                                                                    |  |

]The featured settings are:

| Setting                         | Description                                                                                                    |
|---------------------------------|----------------------------------------------------------------------------------------------------|
| Save Changes and Exit           | <ul> <li>Saves the changes and exits the BIOS setup.</li> <li>This is a command to launch action from the BIOS Setup utility rather than a setting.</li> </ul>                                                                                                    |
| <b>Discard Changes and Exit</b> | Quits the BIOS Setup utility without saving the change(s).                                                                                                    |
| Restore Defaults                | <ul> <li>Restores all settings to factory defaults.</li> <li>This is a command to launch action from the BIOS Setup utility rather than a setting.</li> </ul>                                                                                                    |
| Boot Override                   | <ul> <li>Shows a list of the available boot devices in the system so users can boot up the system by any of the listed devices regardless of the currently configured boot priority.</li> <li>This is a command to launch action from the BIOS Setup utility rather than a setting.</li> </ul> |

This page is intentionally left blank.

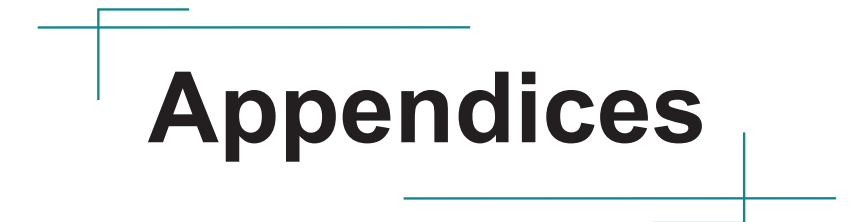

# Appendix A: WiFi-AT2350 Hardware Installation

To use Wi-Fi, hardware-wise the computer needs a Wi-Fi module installed. This appendix will guide you to install the Wi-Fi module WiFi-AT2350.

1. Remove the computer's top cover as described in <u>4.1.1. Open the Computer</u> on page <u>46</u>.

The inside of the computer comes to view.

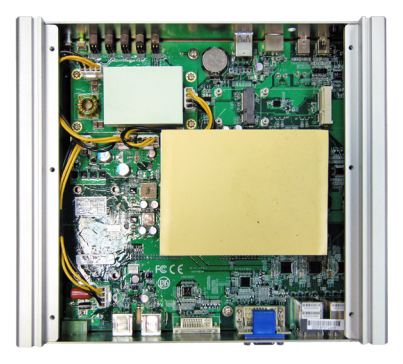

2. Find the two PCI Express Mini-card sockets for a WiFi module. The socket has a break among the connector.

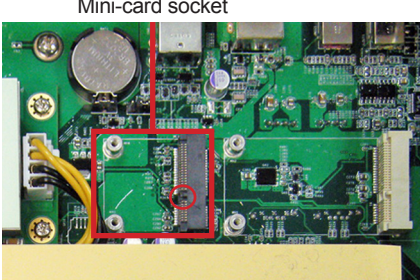

Mini-card socket

 Prepare the WiFi-AT2350 Wi-Fi module kit. The module is a half-size module of PCI Express Mini-card form factor, with two U.FL connectors, one is "MAIN", and the other is "AUX".

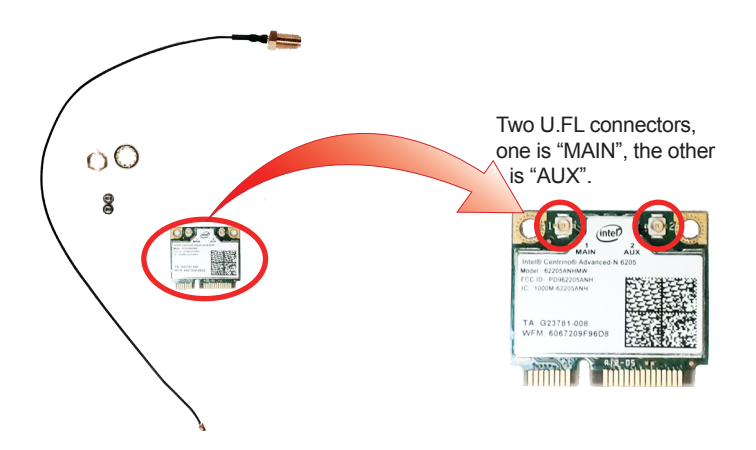

4. Plug the Wi-Fi module to the socket's connector by a slanted angle. Fully plug the module, and note the notch on the wireless module should meet the break of the connector.

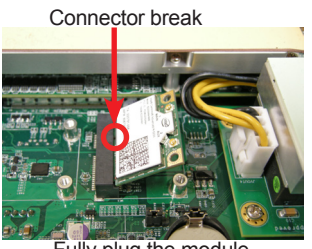

Fully plug the module.

5. Press down the module and fix the module in place using two screws.

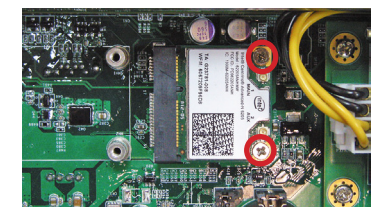

6. Remove one plastic plug from the computer's front panel to make an antenna hole. Keep the plastic plug for any possible restoration in the future.

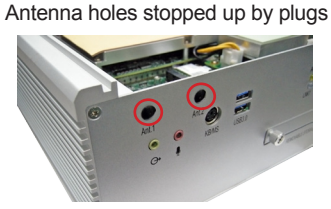

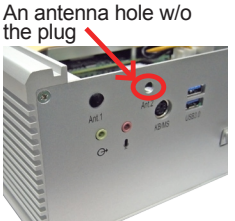

a view from the inside of the computer a view outside the computer

7. Have the RF antenna. The antenna has an SMA connector on one end and an MHF connector on the other.

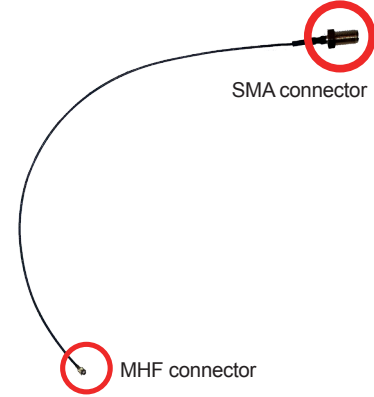

8. Connect the RF antenna's MHF connector to the Wi-Fi module's "MAIN" connector.

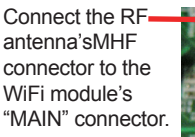

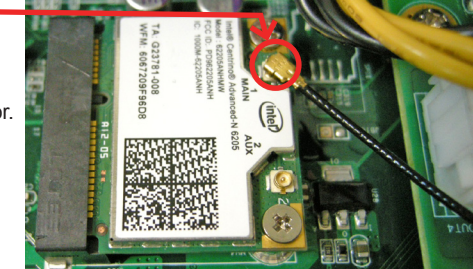

9. From the other end of the RF antenna, which is an SMA connector, remove the washer and the nut. Save the washer and nut for later use. Note the SMA connector has the form of a threaded bolt, with one flat side.

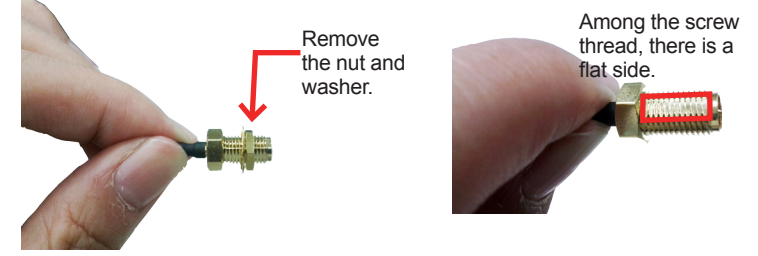

10. Pull the SMA connector through the above mentioned antenna hole. Note to meet the aforesaid flattened side with the antenna hole's flat side.

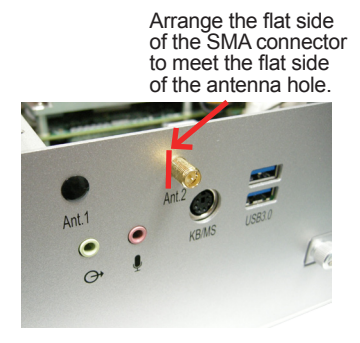

11. Mount the washer first and then the nut to the SMA connector. Make sure the nut is tightened.

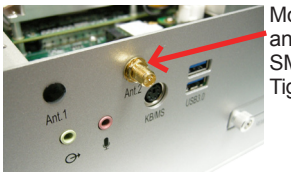

Mount the washer and the nut to the SMA connector. Tighten the nut. 12. Have an external antenna. Screw and tightly fasten the antenna to the SMA connector.

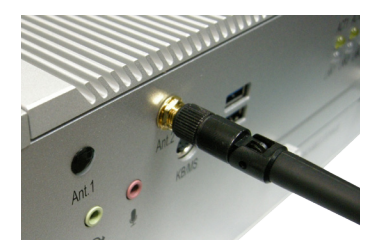

# Appendix B: Install mSATA Storage

To install an mSATA storage module to the computer:

- 1. Remove the top cover from the computer as described in  $\frac{4.1.1. \text{ Open the Computer}}{4.1.1. \text{ Open the Computer}}$
- 2. See the illustration below and find the **PCI Express Mini-card** socket for an mSATA storage.

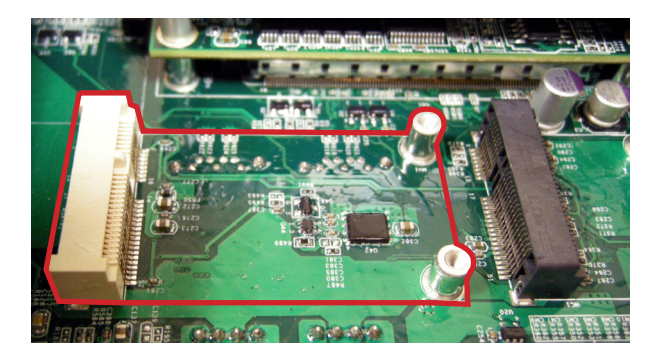

3. Confront the mSATA module's edge connector with the socket's connector. Align the module's key notch the connector's break.

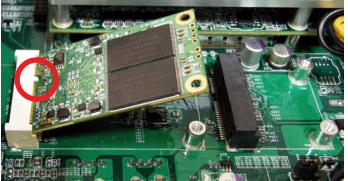

The module's key notch should meet the connector's break.

4. Fully plug the module until it cannot be plugged any more.

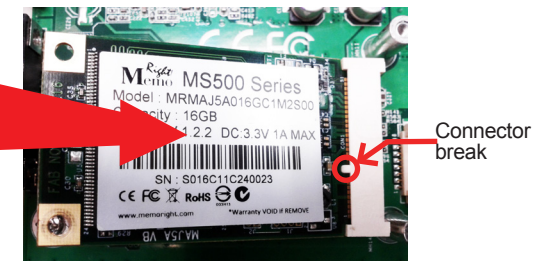

Fully plug the module.

5. Press down the module and fix the module in place using two screws.

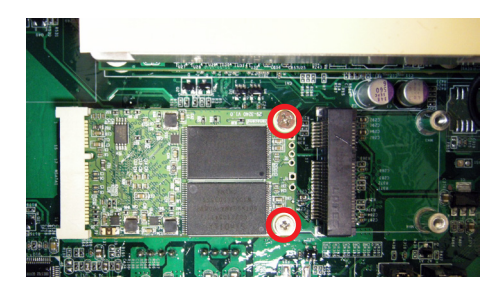

6. Restore the top cover to the computer.